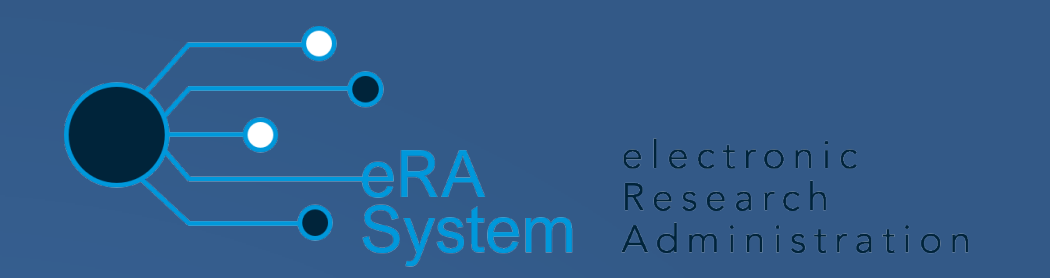

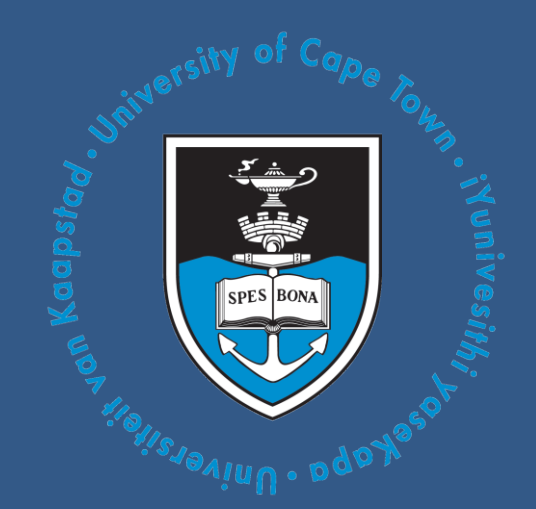

# eRA Commerce Faculty Ethics Application Process Manual

# **Table of Contents**

### Contents

| Workflow Process                                          | 5  |
|-----------------------------------------------------------|----|
| Differentiation of roles                                  | 6  |
| Dashboards for different roles                            |    |
| Module 1: Logging on to the eRA system                    |    |
| Module 2: Completing an Ethics Application                |    |
| Module 3: Supervisor                                      | 25 |
| Module 4: Committee Administrator                         |    |
| Module 5: The Reviewer                                    |    |
| Module 6: Review by Committee EXCO                        |    |
| Module 7: Preparation by Committee Admin for final review | 43 |
| Module 8: Exco Final Decision                             | 45 |
| Accessing the FAQ and Logging a call on ServiceNow        |    |

# **About eRA**

Research at UCT continues to grow year-on-year: every year, more research contracts are signed, and the number of postgraduates and postdoctoral fellows continues to grow. UCT continues to increase our publication count and attract more donations and funding. At the same time, the business of research management is rapidly changing with the exponential growth of big data, open access and international collaboration. Furthermore, universities face additional challenges as governments restrict research funding and donors demand more from research groups. It is clear that supporting the research enterprise of a university is becoming an increasingly complex task. In order to remain on top of our game and continue to make our mark both locally and internationally, UCT is implementing an electronic research administration (eRA) system, to provide technological solutions to the problems we have identified. The cornerstone of the system is Converis, supplied by Clarivate Analytics.

The research project lifecycle was a cumbersome administrative process, made all the more difficult by minimal online systems, duplicate data entry, a lack of templates and many manual steps involving internal mail or hand delivery. The implementation of eRA is changing that, lifting the administrative burden through automation, and streamlining the process at every step of the research project lifecycle.

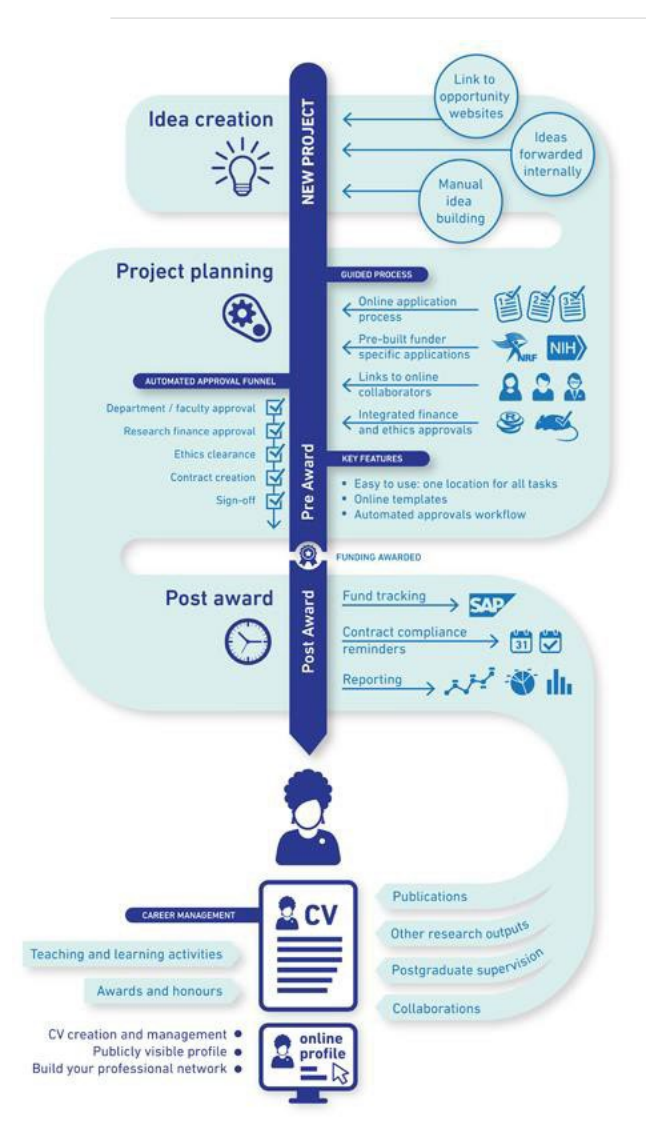

As the diagram to the left shows, eRA will provide researchers with:

- a 'one-stop shop' to manage and track the administrative workflow within a project lifecycle and beyond
- user-friendly software that guides them from the point where an idea is born and a funding opportunity identified, through to postpublication with automatic CV updates
- streamlined and automated workflows, where all parties involved – including ethics, finance, and research contracts – are automatically notified of a project application coming their way
- the opportunity to track their applications and approvals through the automated process, reducing the risk of an application lying unseen in an inbox
- enable researchers to keep on top of their contract compliance requirements and integrate with SAP to track project funds. Through its online portal, researchers can create and manage their CV which they can draw on to apply for grants and funding and use to create a publicly visible profile.

# What eRA means for the university

The implementation of eRA is freeing up resources so that UCT can offer more comprehensive research support and more efficient administration. eRA will allow for:

- improved strategic understanding of all research
- improved ability to track research impact and collaborations
- reduced financial risk through improved financial controls
- improved support for researchers, including proposal development, and
- better management of data, analytics and reporting to support strategic decision-making and control.

The implementation of eRA is being overseen by a team of specialists who are working on developing the systems according to UCT's needs, rollout of live modules, training of relevant staff and ongoing help-desk support.

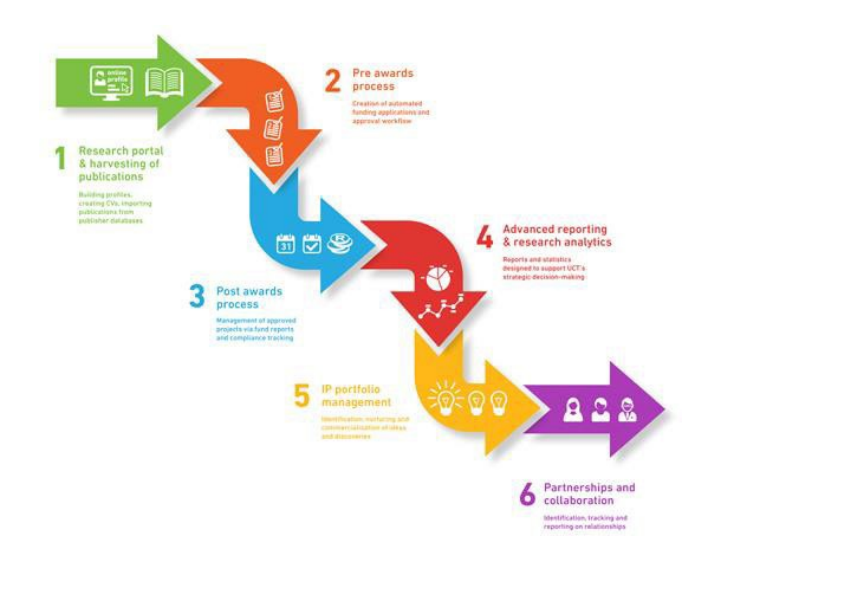

# **Workflow Process**

| Workflow Step                                          | Activity Description                                                                                                    | Active Tabs, Roles &<br>Next Steps on eRA                                                                                                    | Notification Requirement                                                  |
|--------------------------------------------------------|----------------------------------------------------------------------------------------------------|----------------------------------------------------------------------------------------------------|---------------------------------------------------------------------------|
| 1<br>WITHDRAWN/LAPSED/<br>PERMARKITLY<br>SUSPENDED     | Researcher initiates application.<br>Students submit to Supervisor. Staff/External<br>submits straight to Committee Administrator<br>System step                                                                                                    | 1-5 (Researcher)<br>• Student submits to<br>Supervisor<br>• Staff/External submits<br>to CommAdmin                                           |                                                                           |
| 2 SUPERVISOR REVIEW                                    | The Supervisor checks for completeness and either<br>sends back to Student for edits or to the Committee<br>Administrator<br>Comment: The Supervisor should be doing more than a<br>completeness check - they should be reviewing the<br>methodologie, muking airur it is asound research<br>project etc., making airur it is asound research<br>project etc., making airur he student completed the<br>form as per the agreed project. | 1 –5 (Supervisor)<br>Sends back to applicant<br>or<br>Sends forward to<br>CommAdmin                                                          | Recipient: Supervisor                                                     |
| 3 RETURNED FOR<br>CLARIFICATION                        | The applicant can make corrections to all the fields<br>that were available in the draft step. Students must<br>return to the Supervisor and Staff/External return to<br>the Committee Administrator                                                                                                    | 1 – 5 (Researcher)<br>Application moves back to<br>applicant and upon<br>resolution of comments can<br>be submitted back to<br>previous step | Recipient: Applicant and<br>Supervisor                                    |
|                                                        | Committee Admin generates the protocol number<br>(on system save), and assigns reviewer/s.                                                                                                    | 10, 11, 12 (Committee<br>Administrator)                                                                                                    | Recipient(s):<br>Committee Administrator                                  |
| 5 COMMITTEE REVIEW                                     | Main workflow step that initiates Review sub-<br>process                                                                                                    | 11 (Reviewer)                                                                                                    | Recipient(s):<br>Reviewer                                                 |
| REVIEW SUBPROCESS<br>6 (COMPLETING REVIEW<br>SHEET)    | Reviewer completes review sheet                                                                                                    | Reviewer                                                                                                    | Recipient(s):<br>Committee Administrator                                  |
| 7 COMMITTEE EXCO<br>(CHAIR) FINAL REVIEW               | Committee EXCO decides the outcome, approval<br>expiration (if approved), conditions, and indicates<br>whether interim progress reports are required.                                                                                                    | 11, 12 (Committee EXCO)                                                                                                    | Recipient: Users who have<br>the Committee Exco role<br>assigned to them. |
| 8 NOT APPROVED                                         | System functionality: Applicants can clone rejected<br>applications in order to re-apply                                                                                                    |                                                                                                    | Recipient: Applicant                                                      |
| 8 APPROVED WITH<br>CONDITIONS                          | Applicant provides feedback as required by the<br>'Approved with Conditions' and sends back to the<br>outcome step where the Committee ExCo.                                                                                                    |                                                                                                    | Recipient: Applicant                                                      |
| 8 APPROVED - ACTIVE                                    | The Researcher can create amendments, progress<br>reports, and incident reports from the original<br>application while In this step. Committee Admin can<br>move to the expired step if not acted on before the<br>expiration date or move to the suspended step if<br>incident reviews are required.                                                                                                    | 13, 14 (Researcher)                                                                                                    | Recipient: Applicant                                                      |
| 8 APPROVED - EXPIRED                                   | Application now shows up in the applicant's to-do<br>list on their dashboard. Committee Admin can send<br>the record back to the active step if completed by<br>the applicant.                                                                                                    |                                                                                                    | Recipient: Applicant                                                      |
| 8 APPROVED/<br>SUSPENDED/ PENDING<br>INCIDENT REVIEW   | Committee Admin moves the application back into<br>the active stage, permanently suspended, or<br>complete stage at the conclusion of the incident<br>review.                                                                                                    |                                                                                                    | Recipient: Applicant                                                      |
| 9 PROGRESS REPORT/<br>CLOSEOUT/ COMPLETE<br>10 ARCHIVE |                                                                                                    |                                                                                                    |                                                                           |

# **Differentiation of roles**

| Role Name                                | Description                                                                                                    | Entry Point |
|------------------------------------------|----------------------------------------------------------------------------------------------------|-------------|
| Researcher                               | <ul> <li>Anyone can create an Ethics Application form by virtue of being a Researcher on the eRA system. Once an initial Ethics Application form has moved beyond the <i>Draft</i> step, and for all subsequent submissions for the same study, only those users who are named on the Application Form as members of study staff will have access to make changes to a submission form. There are two other instances in which the Researcher role is required:</li> <li>Online Ethics Application forms require certain declarations to be acknowledged. The person who captures an Ethics Application form needs to select the name of such declarer/s. The existence of the Declarer's name on the online Ethics Application.</li> <li>Similarly, Committee Administrators capture online Ethics Review Sheets on which they select the name of the Reviewer. The existence of the Reviewer's name on the online Ethics Review on the online Ethics Review Sheet will give such Reviewer the necessary rights to complete a review on the online form.</li> </ul>                                                                                                    | Person      |
| <i>Committee</i><br><i>Administrator</i> | The Committee Administrator role is the role required by the Administrators who work in the Research Ethics Committee (REC) office associated with a particular set of Ethics Application forms, e.g., the Administrators who work in the office of the HREC. This role is required in order to orchestrate the progression of an online Ethics Submission through the review process, i.e.:      check whether a submitted form has been completed correctly;     submit the form to EXCO in order for EXCO to assess whether the submission can be expedited, or whether it must be subjected to a Full Committee Review;     create Ethics Review Sheets for a particular submission if required, and manage the response to such individual submission reviews;     depending on whether the review track for the submission is expedited or full committee review, manage the workflow through the appropriate steps to arrive at the overall outcome of the ethics review process;     create a review response letter to the PI or Applicant providing the overall outcome of the review of the submission (this is done off the system); and finally     to attach the review response letter to the submission and save it in the required workflow status that will pass it back to the PI of the study concerned. | Person      |
|                                          |                                                                                                    | Person      |

| Role Name                             | Description                                                                                                    | Entry Point |
|---------------------------------------|----------------------------------------------------------------------------------------------------|-------------|
| Committee<br>Administrator<br>(cont.) | The Committee Administrator role is also required to maintain the list of EXCO members, and the list of Administrator staff on the related online Committee Form.<br>(NOTE: In order for the system to work correctly, any user who is assigned the Committee Administrator role needs to be listed in the Administrator Staff on the related Committee Form.)                                                                                                    |             |
| Committee<br>EXCO                     | <ul> <li>The Committee EXCO role, is the role required by the EXCO members of the REC office associated with a particular set of Ethics Application forms, e.g., the EXCO members of the HREC. This role is required in order to perform the following tasks on the system:</li> <li>Assign the review track appropriate to an online ethics submission, i.e. the expedited process (no committee review required - usually assigned in the case of low risk research only), or a full committee review (the more commonly assigned track);</li> <li>If deemed a requirement, provide Reviewer/s names for which someone with the Committee Administrator role must create online Ethics Review Sheets;</li> <li>Assess the outcome of the ethics review process (in the case of an expedited review), or confirm the outcome of the ethics review process (in the case of a full committee review) for a particular submission.</li> <li>(NOTE: In order for the system to work correctly, any user who is assigned the Committee EXCO role needs to be listed in the list of EXCO members on the related Committee Form. EXCO members will need to have both the Committee EXCO role and a Researcher role. The Researcher role is required when they are names as the Reviewer on an Ethics Review Sheet.)</li> </ul> | Person      |
| Supervisor                            | The role of a supervisor is to guide the researcher or student through the research process and methodology, facilitate access and assist with the process of ethics applications who will also review and determine if an application meets all the regulations and policies of the university for a particular discipline.                                                                                                    | Person      |

# **Dashboards for different roles**

The view of the dashboard will be different for each role. The below images dipict what the dashboard and left navigation options will look like for each of the stakeholders in the Ethics Management process:

### 1. Researcher

| •                      | Q Search Help - Researcher                                                 |                   |
|------------------------|----------------------------------------------------------------------------|-------------------|
| Dashboard              | View Profile Access Advanced Analytics     stt                             | + Add New Content |
| Research Output        |                                                                            |                   |
| Award Management       |                                                                            |                   |
| IP Management          |                                                                            |                   |
| CV Activities          | Publications                                                               |                   |
| Ethics Management      |                                                                            |                   |
| Research equipment and | Things to do                                                               | 7                 |
| services               | 1 Submitted application(s) waiting for response from funders               | View All          |
| Notifications          | > 2 Ethics application(s) require supervisory review                       | View All          |
| Statistics             | · 2 Euros approatorita) reduite aupor risol y review                       | View All          |
|                        | 1 Pre Screening Questionnaire(s) completed Ethics Application not required | View All          |

### 2. Supervisor

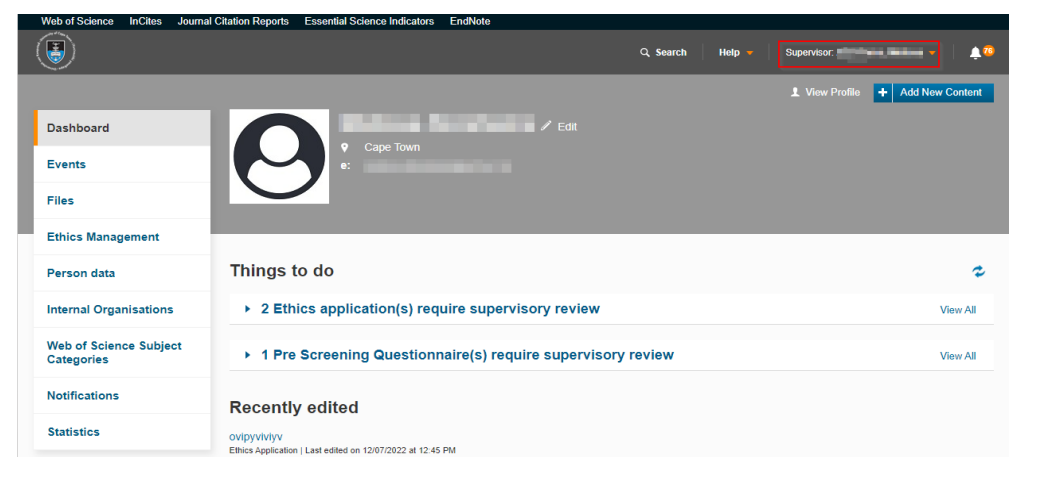

### 3. Committee Administrator

| Web of Science | InCites | Journal Citation Reports | Essential Science Indicators | EndNote                |          |                          |           |          |
|----------------|---------|--------------------------|------------------------------|------------------------|----------|--------------------------|-----------|----------|
| ۲              |         |                          |                              |                        | Help 🔻 🗌 | Committee Administrator: | •         | <u>.</u> |
|                |         |                          |                              |                        |          | + A                      | dd New Co | ntent    |
| Dashboard      |         |                          |                              | Edit                   |          |                          |           |          |
| Ethics Manag   | gement  |                          | e:                           |                        |          |                          |           |          |
| Reviews        |         |                          |                              |                        |          |                          |           |          |
| Notifications  |         |                          |                              |                        |          |                          |           |          |
| Statistics     |         | Things t                 | o do                         |                        |          |                          |           | ¢        |
|                |         | ► 1 Eth                  | ics application(s) req       | uire post-Chair review |          |                          | Viev      | v All    |
|                |         | ► 1 Eth                  | ics application(s) req       | uire committee review  |          |                          | Viev      | v All    |
|                |         | ► 1 Eth                  | ics application(s) req       | uire an initial review |          |                          | Viev      | v All    |

### 4. Committee EXCO

| Web of Science InCites Journal            | Citation Reports Essential Science Indicators EndNote |                 |                   |          |
|-------------------------------------------|-------------------------------------------------------|-----------------|-------------------|----------|
| ۲                                         |                                                       | Q Search Help 🔻 | Committee EXCO: . | ↓ ♠0     |
| Dashboard<br>Ethics Management<br>Reviews | Cape Town<br>e:                                       |                 |                   |          |
| Statistics                                | Things to do                                          |                 |                   | z        |
|                                           | ▶ 1 Ethics application(s) require review              |                 |                   | View All |
|                                           | ▶ 1 Review Sheet(s) completed by Reviewer(s)          |                 |                   | View All |

### 5. Reviewer

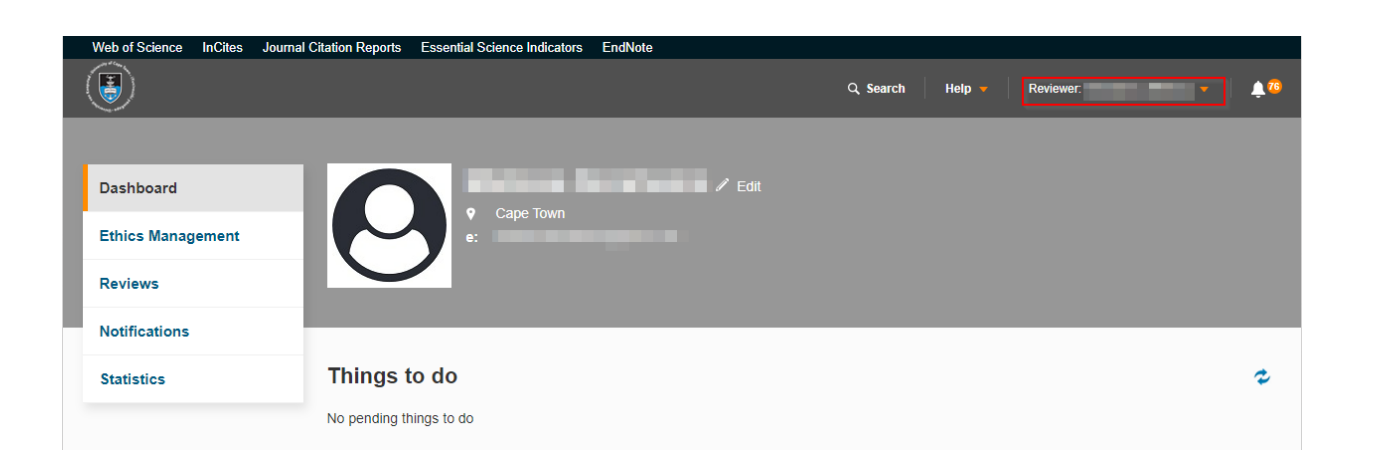

# Module 1: Logging on to the eRA system

- Lesson Objectives:
- Learn how to log in to the eRA system

|                                 |                                                                                           |                                                                                                    | <u>Login</u>                                                          | <u>Accessibility</u> |  |  |  |
|---------------------------------|-------------------------------------------------------------------------------------------|----------------------------------------------------------------------------------------------------|-----------------------------------------------------------------------|----------------------|--|--|--|
| UCT Research                    | Portal                                                                                    |                                                                                                    | UNIVERSITY OF CAPE                                                    | TOWN<br>N KAAPSTAD   |  |  |  |
| UCT Research                    | n support hub Research & innovation                                                       | UCT libraries                                                                                                    | UCT eResearch                                                         |                      |  |  |  |
| Home                            | Welcome to the Univers                                                                    | ity's Research                                                                                                    | Portal                                                                |                      |  |  |  |
| People                          | Visitors to the portal can find out more abou<br>connect with potential collaborators.    | Visitors to the portal can find out more about UCT's research strengths, projects, and publications, or search for and connect with potential collaborators. |                                                                       |                      |  |  |  |
| Faculties and departments       | If you know which research area, organisat<br>bar below. Alternatively, you can browse an | onal unit or researcher you<br>d filter the information usin                                                                                                 | u are looking for you can use the gener<br>g the toolbar on the left. | al search            |  |  |  |
| UCT research outputs            |                                                                                           |                                                                                                    |                                                                       |                      |  |  |  |
| Research equipment and services | General sea                                                                               | rch                                                                                                    | Soar                                                                  | sh                   |  |  |  |
| Research keywords               |                                                                                           |                                                                                                    | Jean                                                                  | .11                  |  |  |  |
| SDGs                            |                                                                                           |                                                                                                    |                                                                       |                      |  |  |  |
| Support                         |                                                                                           |                                                                                                    |                                                                       |                      |  |  |  |

Access the eRA system by using this link: <u>https://eraonline.uct.ac.za/converis/portal/overview?lang=en\_GB</u>

Click on **Login** at the top right-hand corner.

If you are not already logged in to another UCT platform, you will be prompted to enter your UCT credentials to login.

| Polsdon un Hallsvaniun . odo Nasol                                                   |
|--------------------------------------------------------------------------------------|
| Sign in with your UCT username and password. Staff / student number Password Sign in |

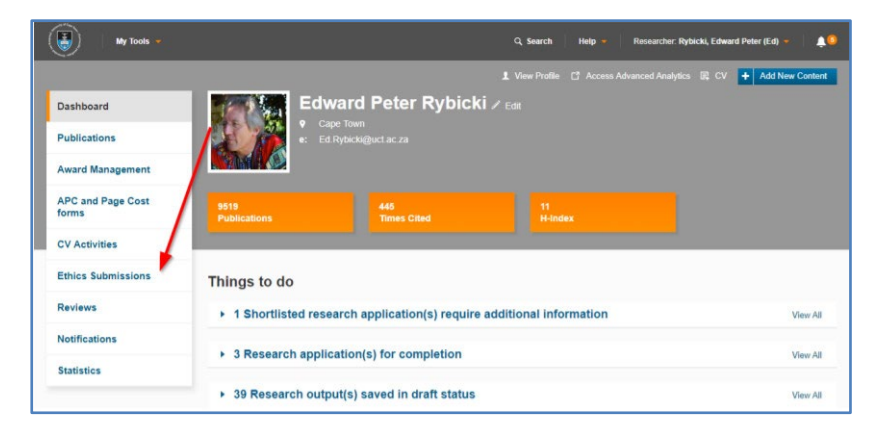

# Module 2: Completing an Ethics Application

## **Lesson Objectives:**

As an applicant you will learn how to initiate and complete an application for ethics approval.

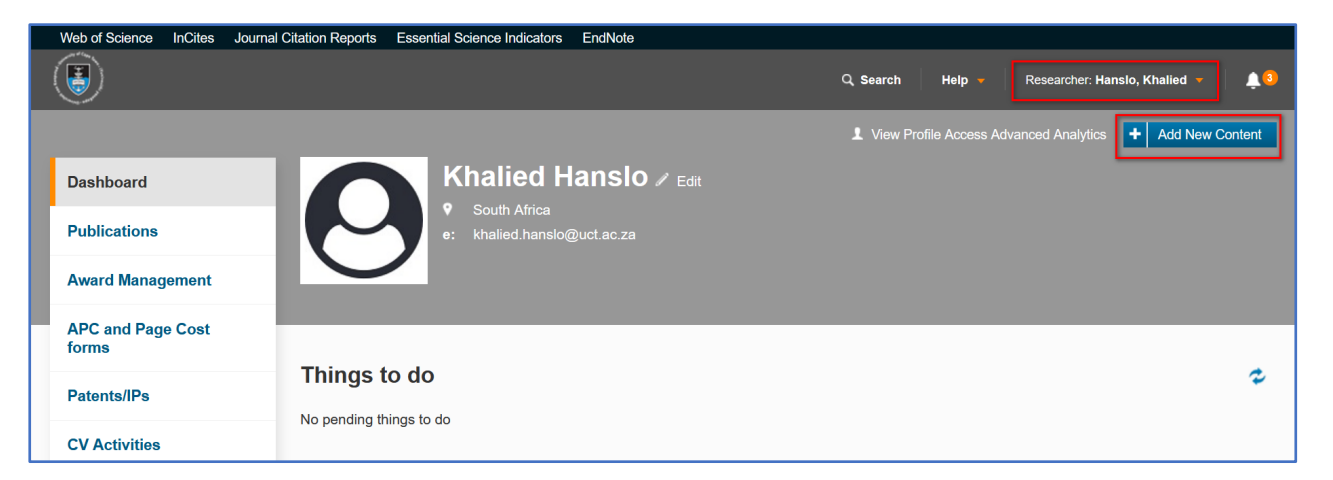

The dashboard has the **Ethics Submissions** tab on the left-hand side which will lead you to all existing Ethics submissions submitted over time. This is a dashboard that the researcher will see. There are other roles that have access to the Ethics functionality. Ensure you are switched to the default **Researcher** role.

Instructions:

- 1. Click on the Add New Content button.
- 2. From the dropdown, click on the Ethics Management tab, then select Ethics Application.

3. A list of all the **Ethics application** form types will be displayed before you. From the list, click on **Research Ethics committees**, then select the **Commerce Faculty Application** form type.

| lytics + Add New Content    |                                                                                                    |                                                                                          |           |
|-----------------------------|----------------------------------------------------------------------------------------------------|------------------------------------------------------------------------------------------|-----------|
| Research Output             | Add new Ethics Application                                                                                                    | 1                                                                                        |           |
| ward Management             |                                                                                                    |                                                                                          |           |
| Patent/IP                   | Calact the environments of these application time                                                                                   |                                                                                          |           |
| CV Activity                 | Ethics Application                                                                                                    | Information about the selected ethics a                                                  | plication |
| Ethics Management           | Research Ethics Committees                                                                                                    | General                                                                                  |           |
| Pre Screening Questionnaire | Renewals / Reporting / Closeout                                                                                                    |                                                                                          |           |
| Ethics Application          | General                                                                                                    |                                                                                          |           |
| Research equipment and      |                                                                                                    |                                                                                          |           |
| Services                    | Add new Ethics Select the appropriate ethics                                                                                        | Application s application type                                                           |           |
| Services                    | Add new Ethics Select the appropriate ethics Ethics Application                                                                     | Application<br>s application type                                                        |           |
|                             | Add new Ethics Select the appropriate ethics Ethics Application Research Ethics Commit                                              | Application<br>s application type                                                        |           |
| Services                    | Add new Ethics Select the appropriate ethics Ethics Application Research Ethics Commit CHED Faculty Applicat                        | Application<br>s application type<br>ttees                                               |           |
| Services                    | Add new Ethics Select the appropriate ethics Ethics Application Research Ethics Commit CHED Faculty Applicat Engineering and the Bu | Application<br>s application type<br>ttees<br>tion<br>uilt Environment Faculty Applicati | nr        |

- 1. Click on Research Ethics Committees
- 2. Select Commerce Faculty Application

# **Key Information tab**

| 1.Key Information *                                                              | 2. Project Details *                                             | 3. Research Methodology                                                           | More -                                                   |                                    |
|----------------------------------------------------------------------------------|------------------------------------------------------------------|-----------------------------------------------------------------------------------|----------------------------------------------------------|------------------------------------|
| NB: All sections must be completion.                                             | completed. If N/A please in                                      | dicate so. If any section is left blank                                           | x, your application will b                               | be sent back for                   |
| Student or Researcher ap                                                         | oplication *                                                     |                                                                                   |                                                          |                                    |
| Please indicate if your appl<br>applications need to be app<br>your application, | ication is in your capacity as<br>proved by their supervisor(s). | a student or as a researcher/post-doc<br>If you choose the incorrect option, this | toral fellow. All student<br>s will delay the processing | g of                               |
| Student                                                                          | <b>v</b>                                                         |                                                                                   |                                                          |                                    |
| Is this specifically for deg<br>If you answer yes, and you ar                    | ree or any other qualificati<br>re both a staff member and a st  | on purposes?<br>udent, please ensure that you are logged                          | d in using your student profil                           | lo.                                |
| No                                                                               | ~                                                                |                                                                                   |                                                          |                                    |
| If yes, please state level o                                                     | of degree                                                        |                                                                                   |                                                          |                                    |
| Select level of education                                                        | ~                                                                |                                                                                   |                                                          |                                    |
| Other degree not listed al                                                       | bove                                                             |                                                                                   | <b>\</b> (                                               | Select type of applicant           |
| Type of ethics application                                                       | on                                                               |                                                                                   |                                                          | Select type of applicant           |
| Commerce Faculty Ap                                                              | plication                                                        | ~                                                                                 |                                                          | Student                            |
|                                                                                  |                                                                  |                                                                                   | <b>∖  </b>                                               | Pasaarchar                         |
|                                                                                  |                                                                  |                                                                                   |                                                          | Researcher                         |
| lf vou are a Stude                                                               | nt select <b>Studen</b>                                          | t from the dropdown i                                                             | menu or select                                           | Researcher if you are a Researcher |
| ,                                                                                |                                                                  |                                                                                   |                                                          |                                    |
|                                                                                  |                                                                  |                                                                                   |                                                          |                                    |
|                                                                                  |                                                                  |                                                                                   |                                                          |                                    |
|                                                                                  |                                                                  |                                                                                   |                                                          |                                    |
|                                                                                  |                                                                  |                                                                                   |                                                          |                                    |
|                                                                                  |                                                                  |                                                                                   |                                                          |                                    |
|                                                                                  |                                                                  |                                                                                   |                                                          |                                    |
|                                                                                  |                                                                  |                                                                                   |                                                          | <b>15</b>   P a g                  |
|                                                                                  |                                                                  |                                                                                   |                                                          |                                    |

| If you previously submitted an Ethics Pre-Screening Questionnaire (PSQ) please link it below |                                              |                                                |   |  |  |
|----------------------------------------------------------------------------------------------|----------------------------------------------|------------------------------------------------|---|--|--|
| Project Title                                                                                | Status                                       | Reference Number (Pre-Screening Questionnaire) |   |  |  |
| Project Title *                                                                              | Completed - Full Ethics Application required | STU-EBE-2022-PSQ000007                         | 1 |  |  |
| Ð                                                                                            |                                              |                                                |   |  |  |

If you have a completed an ethics application, you may link the questionnaire here by clicking on the **blue plus sign** and insert the title of your project.

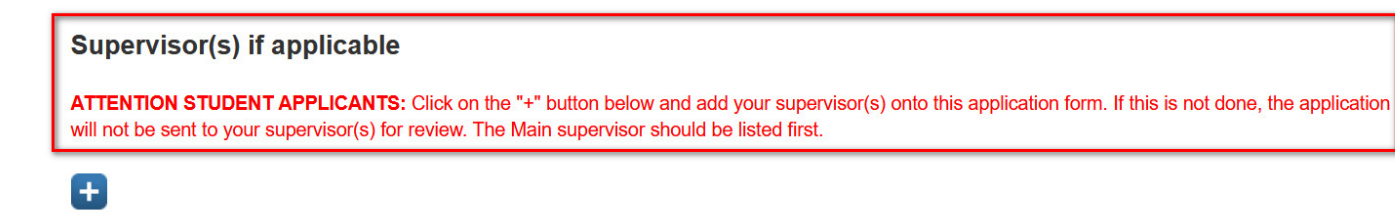

The Applicant adds principal investigator, project title, abstract, full research proposal, and Supervisor if the applicant is a student

Click on the  $\ensuremath{\textbf{blue plus sign}}$  and insert the name of the  $\ensuremath{\textbf{Supervisor}}$ 

| Search results for TEST                                                    | <b>▲</b> 1 of 2 ►        |
|----------------------------------------------------------------------------|--------------------------|
| Testitest, Thor - Chief Executive - Professional Communication Studies (   | Active)                  |
| + Abalis Dasai, Shewdong (Abalis) - Testing123 - Centre for Film & Media S | Studies (Active)         |
| Test, Khalied - Faculty of Health Sciences (Active)                        |                          |
| Hunene, Khaya Malume Cool Cat - This is my Job Title Clarivate TEST - F    | Research Office (Active) |
| LTTestitest, TestitestLT - testLT (Active)                                 |                          |
| LTTestitest, TestitestLT - OrgaTestLT (Active)                             |                          |

A **search window** will appear where you may insert your search term. A **dropdown menu** will appear which will allow you to select the appropriate option by clicking on the **plus sign** adjacent to the name.

| lame                                                                      |                                                                                   | Organisation                                                        |                                                                      |                   |
|---------------------------------------------------------------------------|-----------------------------------------------------------------------------------|---------------------------------------------------------------------|----------------------------------------------------------------------|-------------------|
| est,                                                                      |                                                                                   | Faculty<br>T)                                                       | (UNIVERSITY OF CAPE                                                  | $\times$          |
|                                                                           |                                                                                   |                                                                     |                                                                      |                   |
|                                                                           |                                                                                   |                                                                     |                                                                      |                   |
| Does this study need                                                      | to be submitted to another                                                        | ethics committee fo                                                 | r approval?                                                          |                   |
| Does this study need<br>Select yes or no                                  | to be submitted to another                                                        | ethics committee fo                                                 | or approval?                                                         |                   |
| Does this study need<br>Select yes or no<br>Select yes or no              | to be submitted to another                                                        | ethics committee fo                                                 | r approval?                                                          | Please attach ti  |
| Does this study need<br>Select yes or no<br>Select yes or no<br>Yes       | to be submitted to another<br>mittee(s) and/or institutee(s) and/or institutee(s) | ethics committee fo<br>tution and give the o<br>her supporting docu | or approval?<br>putcome - eg. pending, approved, rejected<br>iments) | . Please attach t |
| Does this study need<br>Select yes or no<br>Select yes or no<br>Yes<br>No | to be submitted to another<br>mittee(s) and/or institutee(s) and/or other         | ethics committee fo<br>tution and give the c<br>her supporting docu | or approval?<br>outcome - eg. pending, approved, rejected<br>iments) | . Please attach   |

Select appropriately **Yes** or **No** if the study needs to be submitted to another ethics committee.

| Cancel | Save | Save & close |
|--------|------|--------------|
|--------|------|--------------|

Once you have completed a tab it is good practice to click **Save** at the bottom of the page to save the information captured on the respective fields.

# **Project Details tab**

### Navigate to the **Project Details** tab and complete the information required in the appropriate fields

| 1.Key Information *                                   | 2. Project Details *                                              | 3. Research Methodology             | More 👻                            |                  |
|-------------------------------------------------------|-------------------------------------------------------------------|-------------------------------------|-----------------------------------|------------------|
| nsert the full title of your rese<br>provided.        | arch proposal. If all your informatic                             | on was not added to your proposal o | document please add it here in th | e comments boxes |
| Full title of research proj                           | ect (No abbreviations to be us                                    | sed) *                              |                                   |                  |
| STU-EBE-2022-PSQ00000                                 | 02                                                                |                                     | l                                 |                  |
| Research proposal sumr                                | mary (Max 500 words)                                              |                                     |                                   |                  |
| STU-EBE-2022-PSQ0000                                  | 02                                                                |                                     |                                   |                  |
|                                                       |                                                                   |                                     |                                   |                  |
|                                                       |                                                                   |                                     |                                   |                  |
|                                                       |                                                                   |                                     |                                   |                  |
|                                                       |                                                                   |                                     |                                   |                  |
|                                                       |                                                                   |                                     |                                   |                  |
|                                                       |                                                                   |                                     | ,                                 |                  |
| D                                                     |                                                                   |                                     | <i>  i.</i>                       |                  |
| Research site(s) where proje                          | ect will be carried out.                                          |                                     |                                   |                  |
| STU-EBE-2022-PSQ00000                                 | 02                                                                |                                     |                                   |                  |
|                                                       |                                                                   |                                     | 1                                 |                  |
| Research questions                                    |                                                                   |                                     | 11.                               |                  |
| Specify the research questio                          | n(s) being evaluated in the project.                              |                                     |                                   |                  |
| STU-EBE-2022-PSQ00000                                 | 02                                                                |                                     |                                   |                  |
|                                                       |                                                                   |                                     | 11                                |                  |
| Aim/s (what you hope to                               | achieve) and Objective/s (how                                     | w you will achieve your aim/s)      | of study. Please list:            |                  |
| STU-EBE-2022-PSQ00000                                 | 02                                                                |                                     |                                   |                  |
|                                                       |                                                                   |                                     | 1                                 |                  |
| Set out your intended pla<br>Please indicate month ar | an of work for the research, in<br>nd year for the study activity | dicating important target date      | s necessary to meet your pro      | oposed deadline. |
| STU-EBE-2022-PSQ00000                                 | 02                                                                |                                     |                                   |                  |
|                                                       |                                                                   |                                     |                                   |                  |
|                                                       |                                                                   |                                     |                                   |                  |
|                                                       |                                                                   |                                     |                                   |                  |
|                                                       |                                                                   |                                     |                                   |                  |
|                                                       |                                                                   |                                     |                                   |                  |
|                                                       |                                                                   |                                     | 4                                 |                  |
|                                                       |                                                                   |                                     | 11.                               |                  |

Research Methodology tab Once the Project Details tab has been completed you may move on to the Research Methodology tab

| T.Rey Information                                                                                                    | 2. Project Details                                                                                                    | Methodology                                                                                                    | MOLE +                                                                                                    |                                      |
|----------------------------------------------------------------------------------------------------|----------------------------------------------------------------------------------------------------|----------------------------------------------------------------------------------------------------|----------------------------------------------------------------------------------------------------|--------------------------------------|
| Does your study co                                                                                                    | over research involving                                                                                                    | <b>j</b> :                                                                                                    | -                                                                                                    |                                      |
| Children                                                                                                    |                                                                                                    |                                                                                                    |                                                                                                    |                                      |
| No                                                                                                    | ~                                                                                                    |                                                                                                    |                                                                                                    |                                      |
| Persons who are intelle                                                                                                    | ctually or mentally impaired                                                                                                    |                                                                                                    |                                                                                                    |                                      |
| No                                                                                                    | ~                                                                                                    |                                                                                                    |                                                                                                    |                                      |
| Persons who are HIV po                                                                                                    | sitive                                                                                                    |                                                                                                    |                                                                                                    |                                      |
| No                                                                                                    | ~                                                                                                    |                                                                                                    |                                                                                                    |                                      |
| Persons in captivity                                                                                                    |                                                                                                    |                                                                                                    |                                                                                                    |                                      |
| No                                                                                                    | ~                                                                                                    |                                                                                                    |                                                                                                    |                                      |
| Other vulnerable groups                                                                                                    | •                                                                                                    |                                                                                                    |                                                                                                    |                                      |
| poor understanding of resea<br>examples such as those hig<br>more. In the text box below p<br>taken to minimize risk of har                                                                                                    | arch-related concepts, undue influe<br>phly dependent on medical care, pe<br>please identify which vulnerable pa<br>rm.                                                                                                    | ance etc) or could be vulnerable to<br>ersons living with HIV, stigmatized g<br>articipant groups that will be recruite                                      | exploitation. There are many<br>groups, illegal immigrants and man<br>ed into your study and indicate step | y<br>s                               |
| No                                                                                                    | ~                                                                                                    |                                                                                                    |                                                                                                    |                                      |
| No<br>Please detail steps that                                                                                                    | will be taken to protect vulner                                                                                                    | rable participants                                                                                                    |                                                                                                    |                                      |
| No<br>Please detail steps that                                                                                                    | will be taken to protect vulner                                                                                                    | rable participants                                                                                                    | lie                                                                                                    |                                      |
| No<br>Please detail steps that<br>Will data collection<br>Access to confidential in                                                                                                    | will be taken to protect vulner                                                                                                    | rable participants<br>owing:<br>sent of participants                                                                                                    |                                                                                                    |                                      |
| No<br>Please detail steps that<br>Will data collection<br>Access to confidential in<br>No<br>Participants being requi<br>or regret                                                                                                    | will be taken to protect vulner<br>in involve any of the follow<br>information without prior cons<br>irred to commit an act which m                                                                                                    | rable participants<br>owing:<br>sent of participants                                                                                                    | cause them to experience sha                                                                               | me, embarrassment,                   |
| No<br>Please detail steps that<br>Will data collection<br>Access to confidential in<br>No<br>Participants being requi<br>or regret                                                                                                    | will be taken to protect vulner<br>in involve any of the follour<br>information without prior cons<br>inter to commit an act which m                                                                                                    | rable participants<br>owing:<br>sent of participants<br>hight diminish self-respect or d                                                                     | cause them to experience sha                                                                               | me, embarrassment,                   |
| No<br>Please detail steps that<br>Will data collection<br>Access to confidential in<br>No<br>Participants being requi<br>or regret<br>No<br>Participants being expo<br>unpleasant or harmful s                                                                   | will be taken to protect vulner<br>in involve any of the follour<br>information without prior cons<br>without prior cons<br>without prior c | rable participants<br>owing:<br>sent of participants<br>night diminish self-respect or o<br>be experienced as stressful or                                   | cause them to experience sha                                                                               | me, embarrassment,<br>vhich may have |
| No<br>Please detail steps that<br>Will data collection<br>Access to confidential in<br>No<br>Participants being requi<br>or regret<br>No<br>Participants being expo<br>unpleasant or harmful s<br>No                                                             | will be taken to protect vulner<br>in involve any of the follour<br>information without prior cons<br>intered to commit an act which m<br>sed to questions which may be<br>ide effects                                                                                                    | rable participants<br>owing:<br>sent of participants<br>night diminish self-respect or o<br>be experienced as stressful or                                   | cause them to experience sha<br>upsetting, or to procedures v                                              | me, embarrassment,<br>vhich may have |
| No<br>Please detail steps that<br>Will data collection<br>Access to confidential in<br>No<br>Participants being requi<br>or regret<br>No<br>Participants being expo<br>unpleasant or harmful s<br>No<br>The use of stimuli, tasks                                | will be taken to protect vulner<br>in involve any of the follon<br>information without prior cons<br>red to commit an act which m<br>sed to questions which may b<br>ide effects<br>s or procedures which may be                                                                                                    | rable participants<br>owing:<br>sent of participants<br>hight diminish self-respect or o<br>be experienced as stressful or<br>e experienced as stressful, no | cause them to experience sha<br>upsetting, or to procedures v                                              | me, embarrassment,<br>vhich may have |
| No<br>Please detail steps that<br>Will data collection<br>Access to confidential in<br>No<br>Participants being requi<br>or regret<br>No<br>Participants being expo<br>unpleasant or harmful s<br>No<br>The use of stimuli, tasks<br>No                          | will be taken to protect vulner involve any of the follour information without prior cons wired to commit an act which m sed to questions which may be a or procedures which may be will be the set to a set the set to a set to a set the set to a set the set to a set to a set the set to a set the set to a set the set to a set the set to a set to a set the set to a set to a set                                                                                                    | rable participants<br>owing:<br>sent of participants<br>hight diminish self-respect or o<br>be experienced as stressful or<br>e experienced as stressful, no | cause them to experience sha<br>upsetting, or to procedures v<br>xious, or unpleasant                      | me, embarrassment,<br>vhich may have |
| No<br>Please detail steps that<br>Will data collection<br>Access to confidential in<br>No<br>Participants being requi<br>or regret<br>No<br>Participants being expo<br>unpleasant or harmful s<br>No<br>The use of stimuli, tasks<br>No<br>Any form of deception | will be taken to protect vulner<br>in involve any of the foll-<br>information without prior cons<br>intered to commit an act which m<br>interest to commit an act which may be<br>ide effects<br>is or procedures which may be<br>interest to be a set of the foll-<br>interest of the foll-<br>interest of the foll-<br>the foll-<br>interest of the foll-<br>interest of the                                              | rable participants<br>owing:<br>sent of participants<br>night diminish self-respect or o<br>be experienced as stressful or<br>e experienced as stressful, no | cause them to experience sha<br>upsetting, or to procedures v<br>xious, or unpleasant                      | me, embarrassment,<br>vhich may have |

## **Attachments tab**

Once the **Research Methodology** tab has been completed you may move on to the **Attachments** tab Complete the form as required, attaching the required documentations in the prescribed file format. You will do this by clicking on the **File** icon under the specified heading and searching for the file that you would like to upload. Once you have uploaded all the required attachments and completed the form to the best of your ability, click **Save.** 

| 1.Key Information *                                                                                             | 2. Project Details *                                                                                                    | 3. Research Methodology                                                                                                    | 4. Attachments 👻                                             |                     |
|----------------------------------------------------------------------------------------------------|----------------------------------------------------------------------------------------------------|----------------------------------------------------------------------------------------------------|--------------------------------------------------------------|---------------------|
| Please ensure that<br>The preferred file fo                                                                     | all relevant documents<br>ormat is PDF.                                                                                                   | s are attached to this ap                                                                                                    | plication before submit                                      | tting for review.   |
| Attach information                                                                                              | about this study as inc                                                                                                    | dicated below:                                                                                                    |                                                              |                     |
| Please attach your full res                                                                                     | earch proposal here:                                                                                                    |                                                                                                    |                                                              |                     |
| 6                                                                                                    |                                                                                                    |                                                                                                    |                                                              |                     |
| Attach Participant Informe<br>documents and child asse<br>required where necessary<br>later stage, when respond | d Consent documents here. For<br>nt forms are required. Translate<br>/. English versions to be upload<br>ling to queries, once the Englis | r participants from the ages of 6 i<br>ed participant informed consent o<br>led initially. Translated versions r<br>h version has been approved. | up to 17, parental<br>documents are<br>must be uploaded at a |                     |
|                                                                                                    |                                                                                                    |                                                                                                    |                                                              |                     |
| Attach copies of all resear<br>etc. here:                                                                       | ch instruments such as questio                                                                                                    | onnaires, interview schedules, da                                                                                                    | ata capturing sheets                                         |                     |
|                                                                                                    |                                                                                                    |                                                                                                    |                                                              |                     |
| Does your project requir<br>Facility or school, etc.?                                                           | re gatekeeper permission for                                                                                                    | example from an organization,                                                                                                    | , business, government depa                                  | rtment, Health Care |
| Select yes or no                                                                                                | ~                                                                                                    |                                                                                                    |                                                              |                     |
| lf yes, please provide de                                                                                       | atails, and once available, atta                                                                                                    | ach gatekeeper permission belo                                                                                                    | ow                                                           |                     |
|                                                                                                    |                                                                                                    |                                                                                                    |                                                              |                     |

Please take note of the Gatekeeper question and what it refers to:

Do you require permission from a 3rd party stakeholder before being able/permitted to access a research population? Please note you may require permission from multiple stakeholders, depending on your study

# **Declaration and Faculty Review tab**

Once the Attachments tab has been completed you may move on to the Declaration and Faculty Review tab

| 1.Key Information *                                                                                 | 2. Project Details * | 4. Attachments 🔺 |                                      |                  |
|----------------------------------------------------------------------------------------------------|----------------------|------------------|--------------------------------------|------------------|
| Please ensure that all relevant documents are attached to this ap The preferred file format is PDF. |                      |                  | 5. Declaration and<br>Faculty Review | ting for review. |
| Attach information about this study as indicated below:                                             |                      | 6. REC Review    |                                      |                  |
| Attach mormation about this study as indicated below.                                               |                      |                  | 7. Outcome                           |                  |
| Please attach your full research proposal here:                                                     |                      |                  |                                      |                  |
|                                                                                                    |                      | Name             | 8. Amendments                        |                  |
|                                                                                                    |                      | ~test.pdf        | 9. Renewals/Reporting<br>Closeout    | Ŵ                |

| 1.Key Information *                                     | 2. Project Details *                                       | 3. Research Methodology                                            | 5. Declaration and Faculty Review                            |                                      |
|---------------------------------------------------------|------------------------------------------------------------|--------------------------------------------------------------------|--------------------------------------------------------------|--------------------------------------|
| Declaration by app                                      | licant:                                                    |                                                                    |                                                              |                                      |
| I have read and understo<br>Human Participants, UC      | ood UCT's Responsible Conc<br>T's Authorship Practices pol | luct of Research Policy, UCT's<br>icy, and the relevant research e | Research Ethics Code for Re<br>thics codes in my faculty and | search Involving<br>d/or department. |
|                                                         |                                                            |                                                                    |                                                              |                                      |
| l will conduct this resear<br>guidelines in my discipli | rch according to all ethical, r                            | egulatory and legal requiremen                                     | ts as well as national and int                               | ernational codes and                 |
|                                                         |                                                            |                                                                    |                                                              |                                      |
|                                                         |                                                            |                                                                    |                                                              |                                      |
| Lundartaka ta aarn                                      | v out my recearch in o                                     | uch a way that                                                     |                                                              |                                      |
| i undertake to carry                                    | y out my research in si                                    | uch a way that.                                                    |                                                              |                                      |
| The research will not con<br>community being studie     | mpromise staff or students o                               | or the interests of the university                                 | and, will not compromise th                                  | e participants or the                |
|                                                         |                                                            |                                                                    |                                                              |                                      |
| The findings could be su                                | ubject to peer review and will                             | be publicly available                                              |                                                              |                                      |
|                                                         |                                                            |                                                                    |                                                              |                                      |
| I will respect intellectual                             | property rights and avoid ar                               | ny practice that would constitut                                   | e plagiarism                                                 |                                      |
|                                                         |                                                            |                                                                    |                                                              |                                      |
|                                                         |                                                            |                                                                    |                                                              |                                      |
|                                                         |                                                            |                                                                    |                                                              |                                      |

Read all the declarations and tick all the appropriate check boxes. Complete all related sections up until the **Project completion date** on this tab.

| I am satisfied that:                                                                                                    |                                                                                                    |
|----------------------------------------------------------------------------------------------------|----------------------------------------------------------------------------------------------------|
| I have the time, training, expertise (or supervision from a supervisor with adequat                                                                                                    | te expertise), and resources required to conduct this                                                                                                    |
| research in an ethical and responsible manner                                                                                                    |                                                                                                    |
|                                                                                                    |                                                                                                    |
| The research methodology is ethically sound and that where human participants                                                                                                    | or communities are concerned, that attention has                                                                                                    |
| been given to issues of privacy and dignity of the participants and the communitie                                                                                                    | ies from which they are drawn                                                                                                    |
|                                                                                                    |                                                                                                    |
| Ethical issues and processes regarding data collection, storage, ownership, and processes regarding data collection, storage, ownership, and processes regarding data collection, storage, storage, storag            | protection have been suitably addressed                                                                                                    |
|                                                                                                    |                                                                                                    |
|                                                                                                    |                                                                                                    |
| Conflict of Interest:                                                                                                    |                                                                                                    |
|                                                                                                    |                                                                                                    |
| Researchers are expected to declare the presence of any potential or existing con                                                                                                    | flict of interest or commitment that may potentially                                                                                                    |
| pose a threat to the scientific integrity and ethical conduct of this research. The constitution of their impact on the othical conduct of the                                                                                                    | ommittee will decide whether such conflicts are                                                                                                    |
| here.                                                                                                    | study. UC 1's connects of interest poincy is available                                                                                                    |
| Disclosure of conflict of interest or commitment does not imply that a study will b                                                                                                    | e deemed unethical as the mere existence of a                                                                                                    |
| conflict does not mean that a study cannot be conducted ethically. However, failur                                                                                                    | re to declare a conflict of interest or commitment                                                                                                    |
| known to the researcher at the outset of the study will be deemed to be unethical                                                                                                    | conduct.                                                                                                    |
|                                                                                                    |                                                                                                    |
|                                                                                                    |                                                                                                    |
| As the principal researcher in this study, I hereby declare that I am not aware of a                                                                                                    | ny current or future conflicts of interests                                                                                                    |
| As the principal researcher in this study, I hereby declare that I am $\underline{not \ aware}$ of a $\mathbf{\overline{v}}$                                                                                                    | iny current or future conflicts of interests                                                                                                    |
| As the principal researcher in this study, I hereby declare that I am <u>not aware</u> of a                                                                                                    | iny current or future conflicts of interests                                                                                                    |
| As the principal researcher in this study, I hereby declare that I am <u>not aware</u> of a<br>As the principal researcher in this study, I hereby declare that I am <u>aware</u> of any c<br>influence my ethical conduct of this study                                                                                                    | uny current or future conflicts of interests                                                                                                    |
| As the principal researcher in this study, I hereby declare that I am <u>not aware</u> of a<br>As the principal researcher in this study, I hereby declare that I am <u>aware</u> of any c<br>influence my ethical conduct of this study                                                                                                    | uny current or future conflicts of interests                                                                                                    |
| As the principal researcher in this study, I hereby declare that I am <u>not aware</u> of a<br>As the principal researcher in this study, I hereby declare that I am <u>aware</u> of any c<br>influence my ethical conduct of this study<br>If you, or any collaborators on this research project, have or foresee any potential                                                                                                    | uny current or future conflicts of interests                                                                                                    |
| As the principal researcher in this study, I hereby declare that I am <u>not aware</u> of a<br>As the principal researcher in this study, I hereby declare that I am <u>aware</u> of any configuration influence my ethical conduct of this study If you, or any collaborators on this research project, have or foresee any potential details here:                                                                                                    | uny current or future conflicts of interests<br>current or future conflicts of interest which may<br>al conflicts of juterest or commitment, please provide                                                                                                    |
| As the principal researcher in this study, I hereby declare that I am <u>not aware</u> of a  As the principal researcher in this study, I hereby declare that I am <u>aware</u> of any c influence my ethical conduct of this study  If you, or any collaborators on this research project, have or foresee any potential details here:                                                                                                    | In conflicts of interests which may                                                                                                    |
| As the principal researcher in this study, I hereby declare that I am <u>not aware</u> of a  As the principal researcher in this study, I hereby declare that I am <u>aware</u> of any c influence my ethical conduct of this study  If you, or any collaborators on this research project, have or foresee any potential details here:                                                                                                    | uny current or future conflicts of interests<br>current or future conflicts of interest which may<br>al conflicts of interest or commitment, please provide                                                                                                    |
| As the principal researcher in this study, I hereby declare that I am <u>not aware</u> of a  As the principal researcher in this study, I hereby declare that I am <u>aware</u> of any c influence my ethical conduct of this study  If you, or any collaborators on this research project, have or foresee any potential details here:                                                                                                    | Il conflicts of interest which may<br>Il conflicts of interest or commitment, please provide<br>09/06/2022<br>Il o June 2022<br>No Tu We Th Fr Sa Su<br>Click on the small calendar icon                                                                                                    |
| As the principal researcher in this study, I hereby declare that I am <u>not aware</u> of a  As the principal researcher in this study, I hereby declare that I am <u>aware</u> of any c influence my ethical conduct of this study  If you, or any collaborators on this research project, have or foresee any potential details here:  I expect the project to be completed by:                                                                                                    | Il conflicts of interest which may<br>U conflicts of interest or commitment, please provide<br>09/06/2022<br>U The The Free Sa Su<br>No Tu We The Free Sa Su<br>20 2 2 2 0<br>No Tu We The Free Sa Su<br>20 2 2 2 0<br>No Tu We The Free Sa Su<br>20 2 2 2 0<br>No Tu We The Free Sa Su<br>20 2 2 2 0<br>No Tu We The Free Sa Su<br>20 2 2 2 0<br>No Tu We The Free Sa Su<br>20 2 2 2 0<br>No Tu We The Free Sa Su<br>20 2 2 2 0<br>No Tu We The Free Sa Su<br>20 2 2 2 0<br>No Tu We The Free Sa Su<br>20 2 2 2 0<br>10 2 2 2 0<br>10 2 |
| As the principal researcher in this study, I hereby declare that I am <u>not aware</u> of a  As the principal researcher in this study, I hereby declare that I am <u>aware</u> of any c influence my ethical conduct of this study  If you, or any collaborators on this research project, have or foresee any potentia details here:  I expect the project to be completed by: 11/07/2022                                                                                                    | Il conflicts of interest which may<br>U conflicts of interest or commitment, please provide<br>09/06/2022<br>10 June 2022<br>10 June                                                                                                    |
| As the principal researcher in this study, I hereby declare that I am <u>not aware</u> of a  As the principal researcher in this study, I hereby declare that I am <u>aware</u> of any c influence my ethical conduct of this study  If you, or any collaborators on this research project, have or foresee any potentia details here:  I expect the project to be completed by: 11/07/2022                                                                                                    | Il conflicts of interest which may<br>U conflicts of interest or commitment, please provide<br>09/06/2022<br>10 June 2022<br>10 June                                                                                                    |
| As the principal researcher in this study, I hereby declare that I am <u>not aware</u> of a<br>As the principal researcher in this study, I hereby declare that I am <u>aware</u> of any configuration influence my ethical conduct of this study If you, or any collaborators on this research project, have or foresee any potential details here: I expect the project to be completed by: I 1/07/2022 If thics application submission date                                                                                                    | Il conflicts of interest which may<br>Il conflicts of interest or commitment, please provide<br>09/06/2022<br>10 June 2022<br>10 June                                                                                                    |
| As the principal researcher in this study, I hereby declare that I am <u>not aware</u> of a<br>As the principal researcher in this study, I hereby declare that I am <u>aware</u> of any or<br>influence my ethical conduct of this study<br>If you, or any collaborators on this research project, have or foresee any potential<br>details here:<br>I expect the project to be completed by:<br>11/07/2022<br>III or submission date<br>This date will be automatically generated after submission                                                                                                    | All conflicts of interest which may<br>all conflicts of interest or commitment, please provide                                                                                                    |
| As the principal researcher in this study, I hereby declare that I am <u>not aware</u> of a<br>As the principal researcher in this study, I hereby declare that I am <u>aware</u> of any configuration influence my ethical conduct of this study If you, or any collaborators on this research project, have or foresee any potential details here: I expect the project to be completed by: I 1/07/2022 If this application submission date This date will be automatically generated after submission I expert the I am aware of a study and the submission I expect the project to be completed by: I 1/07/2022 If the project to be completed by: I 1/07/2022 If the automatically generated after submission I expect the I am aware of a study and the submission I expect the project to be automatically generated after submission I expect the project atter a study and the submission I expect the project to be automatically generated after submission I expect the project atter atter submission I expect the project atter atter submission I expect the project atter atter submission I expect the project atter atter submission I expect the project atter atter submission I expect the project atter submission I expect the project atter atter submission I expect the project atter atter submission I expect the project atter atter submission I expect the project atter atter submission I expect the project atter atter atter submission I expect the project atter atter atter submission I expect the project atter atter atter submission I expect the project atter atter atter submission I expect the project atter atter atter atter atter submission I expect the project atter atter att | All conflicts of interest which may<br>all conflicts of interest or commitment, please provide                                                                                                    |
| As the principal researcher in this study, I hereby declare that I am <u>not aware</u> of a<br>As the principal researcher in this study, I hereby declare that I am <u>aware</u> of any configuration of the study of the study | Al conflicts of interest or commitment, please provide<br>No Tu We Th Fr Sa Su<br>30 31 1 2 3 4 5<br>6 7 8 9 10 11 12<br>13 14 15 16 17 18 19<br>20 21 22 22 24 25 26<br>27 28 29 30 1 2 3<br>Today Done                                                                                                    |
| As the principal researcher in this study, I hereby declare that I am <u>not aware</u> of a<br>As the principal researcher in this study, I hereby declare that I am <u>aware</u> of any confluence my ethical conduct of this study  C If you, or any collaborators on this research project, have or foresee any potential details here:  I expect the project to be completed by: I 11/07/2022 IIII of this study Ethics application submission date This date will be automatically generated after submission IIIIIIIIIIIIIIIIIIIIIIIIIIIIIIIIIIII                                                                                                    | Al conflicts of interest or commitment, please provide<br>11 conflicts of interest or commitment, please provide<br>12 conflicts of interest or commitment, please provide<br>13 conflicts of interest or commitment, please provide<br>14 conflicts of interest or commitment, please provide<br>15 conflicts of interest or commitment, please provide<br>16 conflicts of interest or commitment, please provide<br>17 conflicts of interest or commitment, please provide<br>18 conflicts of interest or commitment, please provide<br>19 conflicts of interest or commitment, please provide<br>19 conflicts of interest or commitment, please provide<br>10 conflicts of interest or commitment, please provide<br>10 conflicts of interest or commitment, please provide<br>10 conflicts of interest or commitment, please provide<br>10 conflicts of interest or commitment, please provide<br>10 conflicts of interest or commitment, please provide<br>10 conflicts of interest or commitment, please provide<br>10 conflicts of interest or commitment, please provide<br>10 conflicts of interest or commitment, please provide<br>10 conflicts of interest or commitment, please provide<br>10 conflicts of interest or commitment, please provide<br>10 conflicts of interest or commitment, please provide<br>11 conflicts of interest or commitment, please provide<br>12 conflicts of interest or commitment, please provide<br>13 conflicts of interest or commitment, please provide<br>14 conflicts of interest or commitment, please provide<br>15 conflicts of interest or commitment, please provide<br>15 conflicts of interest or commitment, please provide<br>16 conflicts of interest or commitment, please provide<br>17 conflicts of interest or commitment, please provide<br>17 conflicts of interest or commitment, please provide<br>18 conflicts of interest or commitment, please provide<br>18 conflicts of interest or commitment, please provide<br>18 conflicts of interest or commitment, please provide<br>18 conflicts of interest or commitment, please provide<br>18 conflicts of interest or commitment, please provide<br>18 conflicts of interest or co                                                                                                    |
| As the principal researcher in this study, I hereby declare that I am <u>not aware</u> of a<br>As the principal researcher in this study, I hereby declare that I am <u>aware</u> of any confidence my ethical conduct of this study  I hyou, or any collaborators on this research project, have or foresee any potential details here:  I expect the project to be completed by: I 1/07/2022 I min Ethics application submission date This date will be automatically generated after submission                                                                                                    | Al conflicts of interest which may<br>al conflicts of interest or commitment, please provide                                                                                                    |
| As the principal researcher in this study, I hereby declare that I am <u>not aware</u> of a<br>As the principal researcher in this study, I hereby declare that I am <u>aware</u> of any confluence my ethical conduct of this study  I hyou, or any collaborators on this research project, have or foresee any potential details here:  I expect the project to be completed by: I 1/07/2022 I min Ethics application submission date This date will be automatically generated after submission I expert the project to be completed by: I min I have a submission date This date will be automatically generated after submission I have a submission date I have a submission date I have a submissi have a submission date I  | Al conflicts of interest or commitment, please provide<br>09/06/2022<br>Mo Tu We Th Fr Sa Su<br>30 31 1 2 3 4 5<br>6 7 8 9 10 11 12<br>13 14 15 16 17 18 19<br>20 21 22 22 4 25 26<br>27 28 29 30 1 2 3<br>Today Done                                                                                                    |
| As the principal researcher in this study, I hereby declare that I am <u>not aware</u> of a<br>As the principal researcher in this study, I hereby declare that I am <u>aware</u> of any confidence my ethical conduct of this study  If you, or any collaborators on this research project, have or foresee any potential details here:  I expect the project to be completed by: I 1/07/2022 Image: Completed by: I 1/07/2022 Image: Completed after submission I be automatically generated after submission I be automatically generated after submissi | Al conflicts of interest or commitment, please provide<br>09/06/2022<br>Mo Tu We Th Fr Sa Su<br>30 31 1 2 3 4 5<br>6 7 8 9 10 11 12<br>13 14 15 16 17 18 19<br>20 21 22 23 24 25 26<br>27 28 29 30 1 2 3<br>Today Done                                                                                                    |
| As the principal researcher in this study, I hereby declare that I am <u>not aware</u> of a<br>As the principal researcher in this study, I hereby declare that I am <u>aware</u> of any c<br>influence my ethical conduct of this study<br>If you, or any collaborators on this research project, have or foresee any potential<br>details here:<br>I expect the project to be completed by:<br>11/07/2022<br>Ethics application submission date<br>This date will be automatically generated after submission                                                                                                    | Al conflicts of interest which may<br>al conflicts of interest or commitment, please provide                                                                                                    |
| As the principal researcher in this study, I hereby declare that I am <u>not aware</u> of a<br>As the principal researcher in this study, I hereby declare that I am <u>aware</u> of any c<br>influence my ethical conduct of this study<br>If you, or any collaborators on this research project, have or foresee any potential<br>details here:<br>I expect the project to be completed by:<br>11/07/2022<br>Ethics application submission date<br>This date will be automatically generated after submission                                                                                                    | Al conflicts of interest or commitment, please provide<br>Mo Tu We Th Fr Sa Su<br>3 3 1 1 2 3 4 5<br>6 7 8 9 10 11 12<br>13 14 15 16 17 18 19<br>20 21 22 23 24 25 26<br>27 28 29 30 2 3<br>Today Done                                                                                                    |
| As the principal researcher in this study, I hereby declare that I am <u>not aware</u> of a<br>As the principal researcher in this study, I hereby declare that I am <u>aware</u> of any c<br>influence my ethical conduct of this study<br>If you, or any collaborators on this research project, have or foresee any potential<br>details here:<br>I expect the project to be completed by:<br>1/107/2022<br>Ethics application submission date<br>This date will be automatically generated after submission<br>I minimized and the submission                                                                                                    | Al conflicts of interest or commitment, please provide<br>No Tu We Th Fr Sa Su<br>3 3 1 1 2 3 4 5<br>6 7 8 9 10 11 12<br>13 14 15 16 17 18 19<br>20 21 22 23 24 25 26<br>27 28 29 30 5 3<br>Today Done                                                                                                    |
| As the principal researcher in this study, I hereby declare that I am <u>not aware</u> of a<br>As the principal researcher in this study, I hereby declare that I am <u>aware</u> of any c<br>influence my ethical conduct of this study<br>If you, or any collaborators on this research project, have or foresee any potential<br>details here:<br>I expect the project to be completed by:<br>1/107/2022<br>IIII<br>Ethics application submission date<br>This date will be automatically generated after submission<br>IIIIIIIIIIIIIIIIIIIIIIIIIIIIIIIIIIII                                                                                                    | Any current or future conflicts of interests<br>current or future conflicts of interest which may<br>al conflicts of interest or commitment, please provide                                                                                                    |
| As the principal researcher in this study, I hereby declare that I am <u>not aware</u> of a<br>As the principal researcher in this study, I hereby declare that I am <u>aware</u> of any c<br>influence my ethical conduct of this study<br>If you, or any collaborators on this research project, have or foresee any potential<br>details here:<br>I expect the project to be completed by:<br>1/107/2022<br>IIII<br>Ethics application submission date<br>This date will be automatically generated after submission<br>IIIIIIIIIIIIIIIIIIIIIIIIIIIIIIIIIIII                                                                                                    | Any current or future conflicts of interests<br>current or future conflicts of interest which may<br>al conflicts of interest or commitment, please provide                                                                                                    |

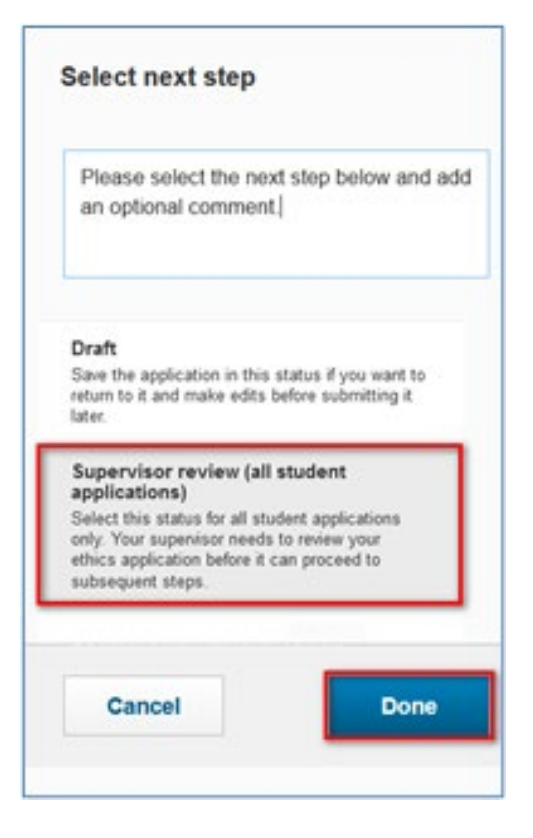

If the applicant needs to save the form to come back to it later, they can select **Draft.** 

If the applicant is a student, the student can select **Supervisor review**. This will send a notification to the **Supervisor** to alert them that there is a form for them to review.

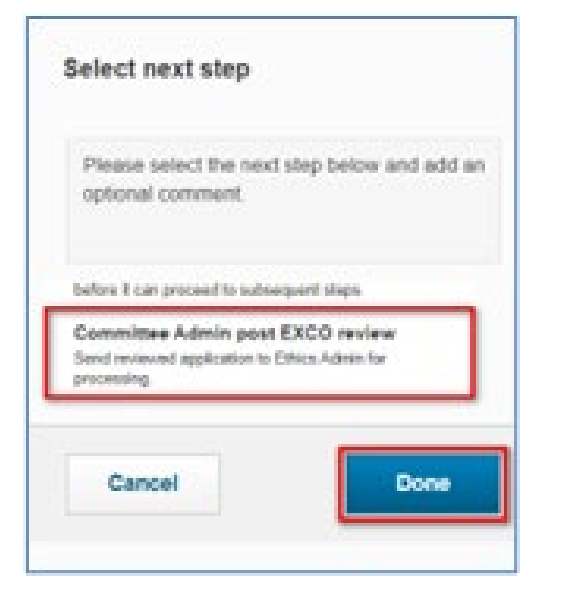

If the applicant is a **Researcher**, then select **Committee Administrator Post Exco Review** This will send a notification to the **Departmental Administrator** to alert them that there is a form for them to review.

# Module 3: Supervisor

After the Student submits the ethics application the Supervisor will receive a notification. They will be prompted to log in and review the application. The image below is an example of the e-mail notification the Supervisor will receive.

| Electronic Research Administration System<br>To Malied Hanslo<br>Status change comment:<br>COMPLETED FORM                                                           |
|----------------------------------------------------------------------------------------------------|
| Ratus change comment:<br>COMPLETED FORM                                                                                                    |
| Cher Khalled Hansig.                                                                                                    |
| Dear Khalled Hansio,                                                                                                    |
| The following athirs poplication with COBJ/COUS /2022 has been submitted and assigned to usu for endour                                                             |
| The following ethics application with conversion 20/20/20/20/20/20/20/20/20/20/20/20/20/2                                                                           |
| To view the application, please sign into eRA. You should find the pending application under "Things to do" on your dashboard tab.                                  |
| Access the 4DA puttern by solve this field.                                                                                                    |
| <pre>wscess the end system by using this and:<br/>https://eraonline.uct.ac.za/convers/portal/overview?lang=en_GB, dick on Login at the top right-hand corner.</pre> |
| Regards.                                                                                                    |
| Commerce Research Ethics Committee                                                                                                    |
|                                                                                                    |

| JCT Researc                     | h Porta                         | al                                                                     |                                                 | UNIVERSITY OF CAPE                                                     | KAAPST   |
|---------------------------------|---------------------------------|------------------------------------------------------------------------|-------------------------------------------------|------------------------------------------------------------------------|----------|
| UCT Resea                       | rch support hub                 | Research & Innovation                                                  | UCT libraries                                   | UCT eResearch                                                          |          |
| Home                            | Welcon                          | ne to the Universit                                                    | y's Researc                                     | h Portal                                                               |          |
| People                          | Visitors to the<br>connect with | e portal can find out more about U<br>potential collaborators.         | JCT's research stren                            | ths, projects and publications, or search for                          | or and   |
| Faculties and departments       | If you know v<br>bar below. Al  | vhich research area, organisation<br>ternatively you can browse and fi | al unit or researcher<br>Iter information using | you are looking for you can use the genera<br>the toolbar on the left. | l searcl |
| UCT research outputs            |                                 |                                                                        |                                                 |                                                                        |          |
| Research keywords               | 6                               | General searc                                                          | h                                               |                                                                        |          |
| SDGs                            |                                 |                                                                        |                                                 | Search                                                                 | <b>1</b> |
| Research equipment and services |                                 |                                                                        |                                                 |                                                                        |          |
| -                               |                                 |                                                                        |                                                 |                                                                        |          |

Access the eRA system by using this link: <u>https://eraonline.uct.ac.za</u> Click on **Login** at the top right-hand corner.

| Web of Science InCites Journal | Citation Reports Essential Science                                          | ce Indicators EndNote            |                              |             |                               |       |                          |
|--------------------------------|-----------------------------------------------------------------------------|----------------------------------|------------------------------|-------------|-------------------------------|-------|--------------------------|
| 3                              |                                                                             |                                  | Q Search                     | Help 🔻      | Researcher: Hanslo, Khalied 🔹 | •   • |                          |
| Ethics Applications >          |                                                                             |                                  |                              |             | View Profile                  |       |                          |
| Dashboard                      |                                                                             |                                  |                              |             | 1 Switch Role                 | ÷     | Researcher:              |
| Research Output                |                                                                             |                                  |                              |             | Research Portal               |       | Departmental Authority:  |
| Award Management               |                                                                             |                                  |                              | _           | My Settings                   |       | Committee Administrator: |
| APC and Page Cost forms        | 1.Key Information                                                           | 2. Project Details               | 3. Research<br>Methodology * | Mor         | 🗙 Logout                      |       |                          |
|                                |                                                                             |                                  | 3,                           |             |                               |       | Committee EXCO:          |
| IP Management                  | Please complete sections 1 through 5. (For a step-by-step guide click here) |                                  |                              |             |                               |       | Reviewer:                |
| CV Activities                  | NB: All sections mu                                                         | ist be completed. If N/A         | please indicate so. If a     | any section | is left blank, your           |       | Supervisor:              |
| Ethics Management              | Is this specifically for de                                                 | egree or any other qualification | on purposes?                 |             |                               |       | Student:                 |

If you are not already logged in to another UCT platform, you will be prompted to enter your UCT credentials to login. Once you have logged in, ensure that you switch to the **Supervisor** role.

| 1.Key Information *                                                  | 2. Project Details *                                                  | 3. Research Methodology                                              | More                  |    |
|----------------------------------------------------------------------|-----------------------------------------------------------------------|----------------------------------------------------------------------|-----------------------|----|
|                                                                      |                                                                       |                                                                      | 4. Attachments        | ŀ  |
| Please complete se                                                   | r a step-by-step guide click here)                                    | 5. Declaration and                                                   |                       |    |
| <b>NB: All sections mu</b>                                           | st be completed. If N/                                                | A please indicate so. If a                                           | Faculty Review        | Ι, |
| will be sent back for                                                | vill be sent back for completion. 6. REC Review                       |                                                                      |                       |    |
| Student or Researcher application *                                  |                                                                       |                                                                      | 7. Outcome            |    |
| Please indicate if your appl<br>applications need to be applications | lication is in your capacity as a<br>proved by their supervisor(s). ( | student or as a researcher/post<br>f vou choose the incorrect option | 8 Amendments          | ,  |
| your application.                                                    | , ,,                                                                  |                                                                      |                       |    |
|                                                                      |                                                                       |                                                                      | 9. Renewals/Reporting |    |
| Select type of applicant                                             | ~                                                                     |                                                                      | Closeour              |    |

The **Supervisor** will check all the fields that they have been correctly and accurately populated. Then navigate to the **Declaration and Faculty Review** tab by clicking on **More** (or guided by the blue drop down arrow). Here, the Supervisor will indicate their support of the application under the **Supervisor Approval** tab.

| Supervisor Appr       | oval        |
|-----------------------|-------------|
| Do you support this a | pplication? |
| Select yes or no      | ~           |
| Select yes or no      |             |
| Yes                   |             |
| No                    |             |

The **Supervisor** completes the declaration by clicking the **check box**.

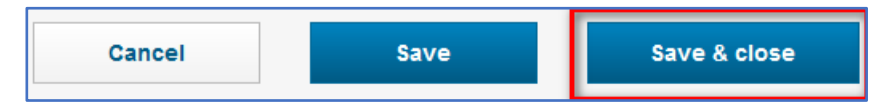

The Supervisor will submit the application by clicking Save & Close

The Supervisor sends the form onto the Committee Administrator.

A popup box will appear. They can choose from **Returned for clarification** for changes that need to be made by the applicant, or if satisfied, select **Committee Administrator Post Exco Review**, and then click **Done**.

The Committee Administrator will receive a notification in email advising them an application is ready for review.

| optional comment.                           | tep below and add ar       |
|---------------------------------------------|----------------------------|
| etore it can proceed to subseq              | ovrit ships.<br>XCO review |
| and reviewed application to Et<br>recessing | Nos Admin for              |

# **Module 4: Committee Administrator**

After the Departmental Authority reviews the ethics application and submits it to the **Committee Admin Post EXCO review** stage for review, the Committee Administrator will be alerted that there are applications that require an initial review. They will be prompted to log in and review the application. Ensure that you've switched your role to **Committee Administrator**.

| Web of Science InCites Journal | I Citation Reports Essential Science Indicators EndNote |        |                                            |                                               |
|--------------------------------|---------------------------------------------------------|--------|--------------------------------------------|-----------------------------------------------|
| •                              |                                                         | Help 🔻 | Committee Administrator: Abrahams, Melissa | ■ ↓ <sup>20</sup>                             |
|                                |                                                         |        | 1 Switch Role                              | Researcher: Abrahams, Melissa                 |
| Dashboard                      | Melissa Abrahams 🖉 Edit                                 |        | Portal Research Portal                     | Student: Abrahams, Melissa                    |
| Ethics Management              | Cape Town     e: melissa.abrahams@uct.ac.za             |        | My Settings                                | Supervisor: Abrahams, Melissa                 |
| Reviews                        |                                                         |        | 🗙 Logout                                   | Departmental Authority:<br>Abrahams, Melissa  |
| Notifications                  |                                                         |        |                                            | Committee Administrator:<br>Abrahams, Melissa |
| Statistics                     | Things to do                                            |        |                                            | Committee EXCO: Abrahams,                     |
|                                | ▶ 1 Ethics application(s) require post-Chair review     |        |                                            | Reviewer: Abrahams, Melissa                   |
|                                | • 1 Ethics application(s) require committee review      |        |                                            | View All                                      |
|                                | ▶ 1 Ethics application(s) require an initial review     |        |                                            | View All                                      |

From your list of **Things to do**, click the heading **Ethics application require post-Chair review** to find the relevant application. You may also select the **View All** option to the left of the heading or by clicking on **Ethics Management** then **Ethics Applications** from the left navigation, which will open a list view of all the applications to be reviewed.

| elect / | Deselect all                                                                                                    | Updated on descending                | 🤣 10   50   100   ┥ 🕇 1 of 2 | • •             |
|---------|----------------------------------------------------------------------------------------------------|--------------------------------------|------------------------------|-----------------|
|         | Final Notifications Test in DEV<br>Primary Investigator: Ncube, Mbong<br>Primary Investigator: Cayeza, Simon<br>Primary Investigator: Saveza, Simon<br>Primary Investigator: Saveza, Simon<br>Primary Investigator: Hanalo, Khalie<br>Primary Investigator: Abrahams, Me<br>Type of ethics application: IFRECA<br>Created by: mbongeni.ncube1<br>Created on: 17/02/2022<br>Last updated on: 12/07/2022<br>Edit/Open | eni<br>é<br>d<br>lissa<br>pplication | 👅 Supervisor n               | eview           |
|         | Paula PSQ Test 06May 2022 (will be<br>Primary Investigator: Ncube, Mbong<br>Type of ethics application: IFREC A<br>Created by: mbongeni.ncube1<br>Created on: 26/04/2022<br>Last updated on: 09/05/2022<br>Edit/Open                                                                                                    | fine)<br>eni<br>pplication           | 💌 Departmental Aut<br>re     | hority<br>eview |

If opening an application from the list view, find the relevant application and click **Edit/Open** to access it.

| 1.Key Information *                                                                                   | 2. Project Details *                                                        | 3. Research Methodology              | More                  |  |
|----------------------------------------------------------------------------------------------------|-----------------------------------------------------------------------------|--------------------------------------|-----------------------|--|
|                                                                                                    | Please complete sections 1 through 5. (For a step-by-step guide click here) |                                      |                       |  |
| Please complete se                                                                                    |                                                                             |                                      |                       |  |
| NB: All sections must be completed. If N/A please indicate so. If a will be sent back for completion. |                                                                             |                                      | a Faculty Review      |  |
|                                                                                                    |                                                                             |                                      | 6. REC Review         |  |
| Is this specifically for de                                                                           | gree or any other qualification                                             | on purposes?                         | 7. Collated Responses |  |
| If you answer yes, and you a                                                                          | <u>re both a staff member and a stu</u>                                     | udent, please ensure that you are lo |                       |  |

The Committee Administrator is required to navigate to the **Rec Review** tab by clicking on **More** (or guided by the blue drop down arrow), to check the information which has been captured.

| 1.Key Information *                   | 2. Project Details *               | 3. Research Methodology         | 6. REC Review 👻                  |            |
|---------------------------------------|------------------------------------|---------------------------------|----------------------------------|------------|
| Generate proposal numb                | per (protocol)                     |                                 |                                  |            |
| Review Sheets The Research Ethics Com | mittee Administrator must crea     | te Review Sheet(s) for Reviewer | (s) by clicking on the 🔸 and the | n + below. |
| •                                     |                                    |                                 |                                  |            |
| Committee                             |                                    |                                 |                                  |            |
| This application will be auton        | natically linked to a Research Eth | ics Committees                  |                                  |            |
| Commerce Research Et                  | hics Committee                     |                                 |                                  |            |

The **Committee Administrator** is required to navigate through all the respective tabs to check the information which has been captured by the previous role/s, noting the areas where comments can be left in text boxes provided as well as spaces where files can be uploaded. Then, click on **More** (or guided by the blue drop down arrow) and navigate to the **REC Review** tab.

The first action would be for the Committee Admin to generate the proposal number (protocol) for the ethics application by ticking the check box provided.

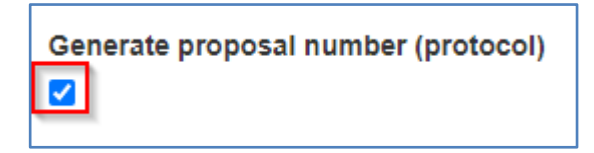

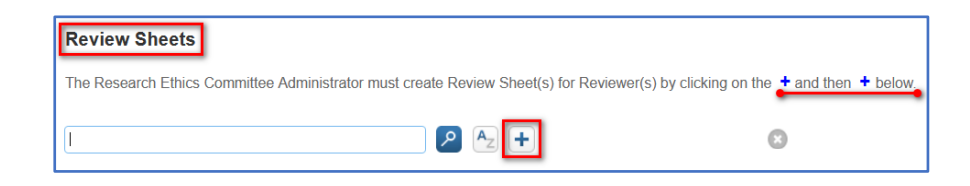

## Scroll down and click the plus sign for Review Sheets

| 1. Key Information *                                                 | 2. Reviewer Assessment 3. Feedback                                   |
|----------------------------------------------------------------------|----------------------------------------------------------------------|
| Review sheets sho                                                    | uld only be created from the application they are reviewing.         |
| Type of Review Sheet<br>For system use only<br>Review of Ethics Appl | ication                                                              |
| Ethics Application                                                   |                                                                      |
| Committee Administrator to                                           | link associated ethics application.                                  |
| Title of related submissi                                            |                                                                      |
| For system use only                                                  |                                                                      |
|                                                                      | li.                                                                  |
| Reviewer type<br>Select type                                         |                                                                      |
| Reviewer *                                                           |                                                                      |
| Please select one reviewer                                           | below, then click done to send it to this individual for completion. |
| Đ                                                                    |                                                                      |
| Committee                                                            |                                                                      |
| The committee will automati                                          | ically link to this review sheet after it is sent for review.        |
| (F)                                                                  |                                                                      |

| Review sheets should only be created from the applica          | tion they are reviewing. |
|----------------------------------------------------------------|--------------------------|
|                                                                |                          |
| Type of Review Sheet                                           |                          |
| For system use only                                            |                          |
| Review of Ethics Application                                   |                          |
|                                                                |                          |
| Eduine Annulis stien                                           |                          |
| Ethics Application                                             |                          |
| Committee Administrator to link associated ethics application. |                          |
| STU-EBE-2022-PSQ000002                                         | 8                        |
| Search results for STU-EBE-2022-PSQ000002                      |                          |
| + STU-EBE-2022-PSQ000002                                       |                          |
|                                                                |                          |

Select an Ethics application to link to from the search list

| Reviewer type |                                                                |
|---------------|----------------------------------------------------------------|
| Select type   | ~                                                              |
| Select type   |                                                                |
| Primary       |                                                                |
| Secondary     |                                                                |
| Other         | w then click done to cond it to this individual for completion |

Scroll down then select a Reviewer Type in this case Primary and link a Reviewer by clicking on the blue plus sign

| Reviewer *                                                                                                    |
|----------------------------------------------------------------------------------------------------|
| Please select one reviewer below, then click done to send it to this individual for completion.                            |
|                                                                                                    |
| Committee                                                                                                    |
| This application will be automatically linked to a Research Ethics Committees           Commerce Research Ethics Committee |

A committee will automatically be linked to this review sheet once the sheet is sent to a stage accessible to the reviewer.

Then, at the bottom of the screen, click Done.

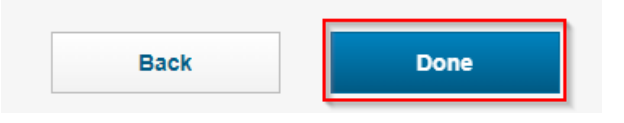

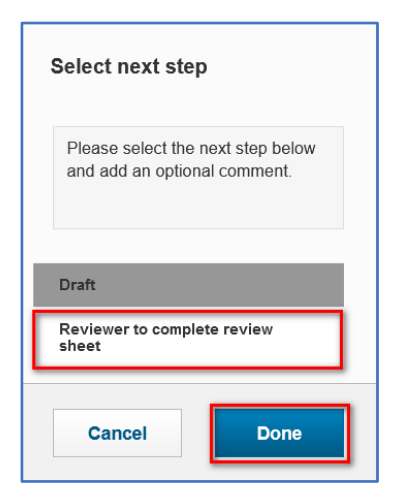

A popup box will appear. From the popup box, select the **Reviewer to complete the review sheet.** 

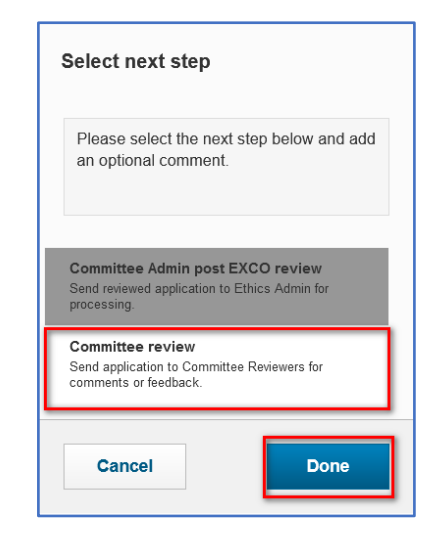

Then, click Save & close.

Another popup box will appear from which you will select **Committee review.** 

The Reviewer will receive a notification that a review form requires completion.

# **Module 5: The Reviewer**

The Reviewer will receive an email notification advising that there is a review of an application that requires their attention. They will log in to eRA and ensure they switch to the **Reviewer** role.

| Web of Science InCites Journal | Citation Reports Essential Science Indicators EndNote |                  |                                   |                                               |
|--------------------------------|-------------------------------------------------------|------------------|-----------------------------------|-----------------------------------------------|
|                                |                                                       | Q, Search Help 🔻 | Reviewer: Abrahams, Melissi 💌 🌲 🕻 |                                               |
|                                |                                                       |                  | Switch Role                       | Researcher: Abrahams, Melissa                 |
| Dashboard                      | Melissa Abrahams 🖉 Edit                               |                  | Research Portal                   | Student: Abrahams, Melissa                    |
| Ethics Management              | Vanagement Cape Town<br>e: melissa abrahams@uct ac za |                  | 🔅 My Settings                     | Supervisor: Abrahams, Melissa                 |
| Reviews                        |                                                       |                  | X Logout                          | Departmental Authority:<br>Abrahams, Melissa  |
| Notifications                  |                                                       |                  |                                   | Committee Administrator:<br>Abrahams, Melissa |
| Statistics                     | Things to do                                          |                  |                                   | Committee EXCO: Abrahams,<br>Melissa          |
|                                | 1 Review sheet(s) to be completed                     |                  | View All                          | Reviewer: Abrahams, Melissa                   |

You may peruse the application you would like to review by clicking on the **Ethics Management** tab and navigating to **Ethics Applications** on the left navigation bar before completing the review sheet.

To access the respective review sheet, from **Things to do** on your dashboard, click on the heading **Review Sheet(s) to be completed** and select the relevant application. To open a list view of all the applications to be reviewed, you can also click on **View All** to the left of the heading. Alternatively, from the left navigation, selecting the **Reviews** tab will also take you to a list view of all review sheets assigned to you.

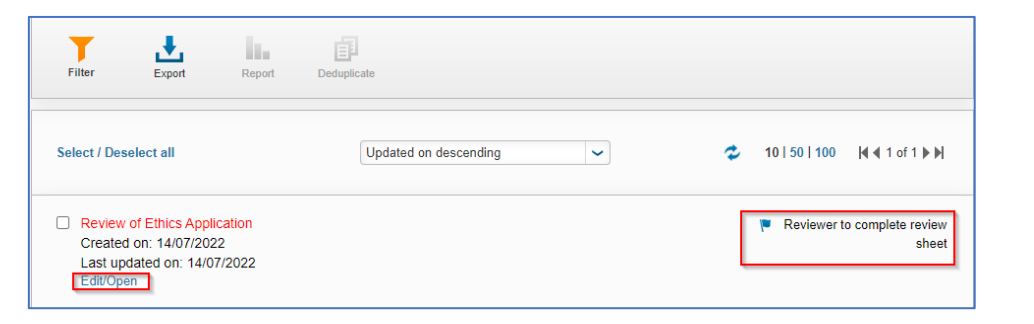

From the list view, select the review sheet you wish to complete by clicking on **Edit/Open**.

| Committee Administrator to                                                                      | link associated ethics application.                       |                                                                                  |      |
|-------------------------------------------------------------------------------------------------|-----------------------------------------------------------|----------------------------------------------------------------------------------|------|
| STU-EBE-2022-PSQ000                                                                             | 0002                                                      |                                                                                  |      |
| Title of related submissi                                                                       | ion                                                       |                                                                                  |      |
| For system use only                                                                             |                                                           |                                                                                  |      |
| STU-EBE-2022-PSQ0000                                                                            | 002                                                       |                                                                                  |      |
|                                                                                                 |                                                           |                                                                                  | 4    |
|                                                                                                 |                                                           |                                                                                  | 111. |
| teviewer type                                                                                   |                                                           |                                                                                  |      |
| Primary                                                                                         | ~                                                         |                                                                                  |      |
| · · · · · · · · · · · · · · · · · · ·                                                           |                                                           |                                                                                  |      |
|                                                                                                 |                                                           |                                                                                  |      |
| Reviewer *                                                                                      |                                                           |                                                                                  |      |
| Reviewer *                                                                                      | below then click done to send it to                       | this individual for completion                                                   |      |
| Reviewer * Please select one reviewer I                                                         | below, then click done to send it to                      | this individual for completion.                                                  |      |
| Reviewer *<br>'lease select one reviewer I<br>Name<br>Hanslo, Khalied                           | below, then click done to send it to                      | this individual for completion. Organisation Research Office (PASS)              |      |
| Reviewer *<br>lease select one reviewer l<br>Name<br>Hanslo, Khalied                            | below, then click done to send it to                      | this individual for completion.<br><b>Organisation</b><br>Research Office (PASS) |      |
| Reviewer *<br>Please select one reviewer I<br>Name<br>Hanslo, Khalied                           | below, then click done to send it to                      | this individual for completion.<br>Organisation<br>Research Office (PASS)        |      |
| Reviewer *<br>Please select one reviewer b<br>Name<br>Hanslo, Khalied<br>re all the key inform  | below, then click done to send it to                      | this individual for completion.<br>Organisation<br>Research Office (PASS)        |      |
| Reviewer *<br>lease select one reviewer l<br>Name<br>Hanslo, Khalied<br>re all the key inforr   | below, then click done to send it to<br>mation is correct | this individual for completion.<br>Organisation<br>Research Office (PASS)        |      |
| Reviewer *<br>Please select one reviewer I<br>Name<br>Hanslo, Khalied<br>re all the key inforr  | below, then click done to send it to                      | this individual for completion.<br>Organisation<br>Research Office (PASS)        |      |
| Reviewer *<br>Please select one reviewer I<br>Name<br>Hanslo, Khalied<br>Ire all the key inform | below, then click done to send it to<br>nation is correct | this individual for completion.<br>Organisation<br>Research Office (PASS)        |      |
| Reviewer *<br>Please select one reviewer I<br>Name<br>Hanslo, Khalied<br>re all the key inforr  | below, then click done to send it to                      | this individual for completion.<br>Organisation<br>Research Office (PASS)        |      |
| Reviewer *<br>Please select one reviewer l<br>Name<br>Hanslo, Khalied<br>ure all the key inform | below, then click done to send it to<br>mation is correct | this individual for completion.<br>Organisation<br>Research Office (PASS)        |      |
| Reviewer *<br>Please select one reviewer l<br>Name<br>Hanslo, Khalied                           | below, then click done to send it to<br>mation is correct | this individual for completion.<br>Organisation<br>Research Office (PASS)        |      |
| Reviewer *<br>Please select one reviewer I<br>Name<br>Hanslo, Khalied<br>re all the key inforr  | below, then click done to send it to<br>nation is correct | this individual for completion.<br>Organisation<br>Research Office (PASS)        |      |

| Reviewer C                                                                                          | ommen                                                 | s                                                                          |                                                                                             |                                                                                                    |                                                                                       |                                                                   |           |
|----------------------------------------------------------------------------------------------------|-------------------------------------------------------|----------------------------------------------------------------------------|---------------------------------------------------------------------------------------------|----------------------------------------------------------------------------------------------------|---------------------------------------------------------------------------------------|-------------------------------------------------------------------|-----------|
| Synopsis                                                                                            |                                                       |                                                                            |                                                                                             |                                                                                                    |                                                                                       |                                                                   |           |
| <ol> <li>Is this applica<br/>proposal; if a</li> <li>Indicate if the</li> <li>Comment on</li> </ol> | ation compl<br>ppropriate,<br>documents<br>whether th | ete? Has the app<br>the questionnair<br>s submitted and<br>e applicant has | blicant submitted: a<br>e to be used in the<br>responses to the for<br>explained the ethics | cover letter summarisin<br>research; if appropriate,<br>form are adequate to ma<br>al issues that arise from | ng the application; a<br>, an informed conse<br>ke an assessment<br>the proposed rese | a copy of the resea<br>ent form?<br>of this application?<br>arch: | ırch<br>? |
| <ul> <li>Adequately</li> <li>Explained,</li> <li>Inadequately</li> </ul>                            | y<br>but vague<br>ely, ethical is                     | and unclear<br>ssues have beer                                             | n ignored or not exp                                                                        | lained.                                                                                                    |                                                                                       |                                                                   |           |
|                                                                                                    |                                                       |                                                                            |                                                                                             |                                                                                                    |                                                                                       |                                                                   |           |
|                                                                                                    |                                                       |                                                                            |                                                                                             |                                                                                                    |                                                                                       |                                                                   |           |
|                                                                                                    |                                                       |                                                                            |                                                                                             |                                                                                                    |                                                                                       |                                                                   |           |
|                                                                                                    |                                                       |                                                                            |                                                                                             |                                                                                                    |                                                                                       |                                                                   |           |
|                                                                                                    |                                                       |                                                                            |                                                                                             |                                                                                                    |                                                                                       |                                                                   |           |
|                                                                                                    |                                                       |                                                                            |                                                                                             |                                                                                                    |                                                                                       |                                                                   |           |
|                                                                                                    |                                                       |                                                                            |                                                                                             |                                                                                                    |                                                                                       |                                                                   |           |
| Queries                                                                                             |                                                       |                                                                            |                                                                                             |                                                                                                    |                                                                                       |                                                                   |           |
| Queries<br>After having revie<br>required.                                                          | wed the ap                                            | plication, are the                                                         | re any queries you                                                                          | have for the applicant?                                                                                      | Please indicate if ac                                                                 | dditional informatio                                              | n is      |
| Queries<br>After having revie<br>required.                                                          | wed the ap                                            | plication, are the                                                         | re any queries you                                                                          | have for the applicant?                                                                                      | Please indicate if ad                                                                 | dditional informatio                                              | n is      |
| Queries<br>After having revie<br>required.                                                          | wed the ap                                            | plication, are the                                                         | re any queries you                                                                          | have for the applicant?                                                                                      | Please indicate if ad                                                                 | dditional informatio                                              | n is      |
| Queries<br>After having revie<br>required.                                                          | wed the ap                                            | plication, are the                                                         | re any queries you                                                                          | have for the applicant?                                                                                      | Please indicate if ad                                                                 | dditional informatio                                              | n is      |
| Queries<br>After having revie<br>required.                                                          | wed the ap                                            | plication, are the                                                         | re any queries you                                                                          | have for the applicant?                                                                                      | Please indicate if ad                                                                 | dditional informatio                                              | n is      |
| Queries<br>After having revie<br>required.                                                          | wed the ap                                            | plication, are the                                                         | re any queries you                                                                          | have for the applicant?                                                                                      | Please indicate if a                                                                  | dditional informatio                                              | n is      |

38 | Page

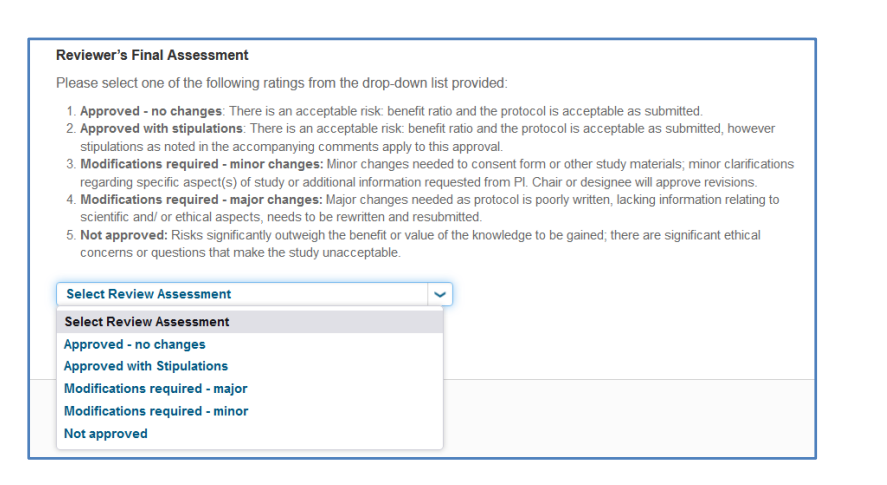

At the bottom of the screen the Reviewer will make their decision. Once done, the Reviewer will click **Save & close**.

| Cancel | Save                                                          | Save & close |
|--------|---------------------------------------------------------------|--------------|
|        | Select next step                                              |              |
|        | Please select the next step below<br>add an optional comment. | v and        |
|        | Review declined<br>Reviewer to complete review s              | heet         |
| [      | Review complete by Reviewer                                   |              |
|        | Cancel                                                        | ne           |

A popup box will appear. From the popup box, select **Review complete by Reviewer** to return the review form to the committee EXCO for review and final comments.

# Module 6: Review by Committee EXCO

The **Committee Exco** will receive an email notification advising that there is a review sheet for an ethics application (post-reviewer's input) that requires their review and feedback. They will log in to eRA and ensure they switch their role to **Committee Exco**.

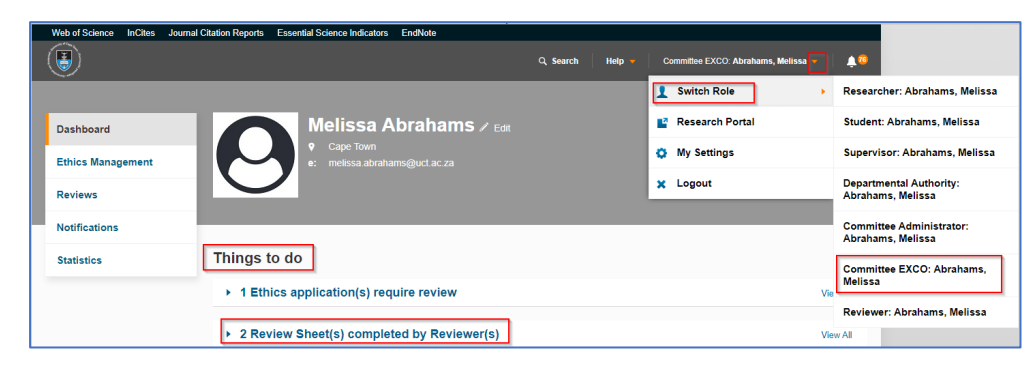

To access the respective review sheet, from **Things to do** on the dashboard, click the heading **Review Sheet(s) completed by Reviewer(s)**. For a list view of all review sheets to be reviewed, click on the View All option to the left of the heading. Alternatively, the Committee EXCO can also access the review sheets from the left navigation by clicking on **Ethics Management** then **Reviews**.

| Dashboard         |
|-------------------|
| Ethics Management |
| Reviews           |
| Notifications     |
| Statistics        |

| STU-EBE-2022-PSQ000002Review of Ethics Application Created on: 12/07/2022 Last under day: 12/07/2022 | Review complete by<br>Reviewer |
|----------------------------------------------------------------------------------------------------|--------------------------------|
| Edit/Open                                                                                            |                                |

A list of reviews will be displayed. Select the application they would like to view by clicking on **Edit/Open** to open the form.

| This is approved             |          |     |
|------------------------------|----------|-----|
|                              |          |     |
|                              |          |     |
|                              |          |     |
|                              |          |     |
|                              |          |     |
|                              |          | 11. |
| Reviewer response            |          |     |
| lease do not edit original o | comments |     |
|                              |          |     |
|                              |          |     |
|                              |          |     |
|                              |          |     |

After checking the **Key Information** and **Reviewer Assessment** tabs, the Committee EXCO may insert their comments and recommendations in the **Feedback** tab. Then, click **Save & close**.

|  | Cancel | Save | Save & close |
|--|--------|------|--------------|
|--|--------|------|--------------|

| Select next step                                                                                                    |
|----------------------------------------------------------------------------------------------------|
| Enter a comment about the status change (optional).                                                                           |
| Additional review post-applicant<br>feedback<br>Save the form in this status once it is ready to be<br>viewed by the Reviewer |
| Review complete by Reviewer                                                                                                   |
| Review processed                                                                                                    |
| Cancel Done                                                                                                    |

A pop-up box will appear and the Committee EXCO has the following options:

Select **Additional review post-applicant feedback**, which will be sent back to the reviewer for an additional review after clarity is sought by the applicant.

If satisfied, the Committee EXCO can select **Review processed.** This will alert the Committee Administrator that the review has been processed, and final preparations can be made for final comments and review.

Then, click Done.

# Module 7: Preparation by Committee Admin for final review

Once the Committee EXCO has finalised their review of the review sheet and moved it to the Review processed stage, the Committee Administrator will be alerted to this, and if there are no points of clarity needed, can prepare the ethics application for a final review by the Committee EXCO.

| Web of Science InCites Journal | Citation Reports Essential Science Indicators EndNote |      |                                           |                                               |
|--------------------------------|-------------------------------------------------------|------|-------------------------------------------|-----------------------------------------------|
|                                | He                                                    | lp 🔻 | Committee Administrator: Abrahams, Meliss | ia <b>▼</b>   <b>↓</b> 70                     |
|                                |                                                       |      | Switch Role                               | Researcher: Abrahams, Melissa                 |
| Dashboard                      | Melissa Abrahams 🖉 Edit                               |      | Research Portal                           | Student: Abrahams, Melissa                    |
| Ethics Management              | Cape Town     e: melissa abrahams@uct.ac.za           |      | 🔅 My Settings                             | Supervisor: Abrahams, Melissa                 |
| Reviews                        |                                                       |      | × Logout                                  | Departmental Authority:<br>Abrahams, Melissa  |
| Notifications                  |                                                       |      |                                           | Committee Administrator:<br>Abrahams, Melissa |
| Statistics                     | Things to do                                          |      |                                           | Committee EXCO: Abrahams,                     |
|                                | ✤ 3 Ethics application(s) require post-Chair review   |      |                                           | Melissa                                       |
|                                |                                                       |      |                                           | Reviewer: Abrahams, Melissa                   |
|                                | 2 Ethics application(s) require committee review      |      |                                           | View All                                      |

Ensure that you are logged in with the **Committee Administrator** role. You can find your application from the **Things to do** under the heading **Ethics application(s) require committee review** or click **View All** to open a list of all ethics applications currently on this step. Alternatively, you can find the application you would like to review by clicking on the **Ethics Management** tab and navigating to **Ethics Applications** on the left navigation bar.

A list of all Ethics applications will be displayed. Select the form you would like to review in the list by clicking on **Edit/Open** to open the form.

| 1.Key Information *                                                                                                    | 2. Project Details *                                                                              | 3. Research Methodology            | More 🔶                                       |  |
|----------------------------------------------------------------------------------------------------|---------------------------------------------------------------------------------------------------|------------------------------------|----------------------------------------------|--|
|                                                                                                    |                                                                                                   |                                    | 4. Attachments                               |  |
| Please complete sec                                                                                                    | Please complete sections 1 through 5. (For a step-by-step guide click here)                       |                                    |                                              |  |
| NB: All sections must be completed. If N/A please indicate so. If a                                                                   |                                                                                                   |                                    | Faculty Review                               |  |
|                                                                                                    |                                                                                                   | A picase maisure so. ii c          |                                              |  |
| will be sent back for                                                                                                    | completion.                                                                                       |                                    | 6. REC Review                                |  |
| will be sent back for<br>Student or Researcher ap                                                                                     | completion.                                                                                       |                                    | 6. REC Review<br>7. Outcome                  |  |
| will be sent back for<br>Student or Researcher ap<br>Please indicate if your appli<br>applications need to be app<br>your application | completion.<br>pplication *<br>ication is in your capacity as a<br>proved by their supervisor(s). | a student or as a researcher/post- | 6. REC Review<br>7. Outcome<br>8. Amendments |  |

The Committee Administrator is required to navigate to the **Rec Review** tab by clicking on **More** (or guided by the blue drop down arrow), to check the information which has been captured.

| Committee Comments                         |     |
|--------------------------------------------|-----|
| Comments from committee meeting or reviews |     |
|                                            |     |
|                                            | 11. |
|                                            |     |

If there are any additional comments to make, they can be made in the comments box at the bottom of the screen.

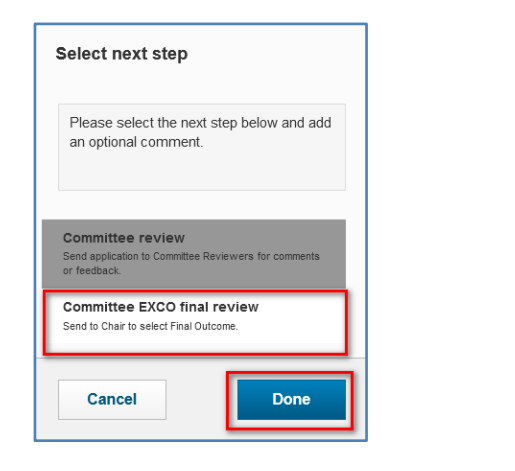

The **Committee Administrator** clicks on **Save and close** and a pop-up will appear. Select **Committee EXCO final review**, then click **Done**.

# **Module 8: Exco Final Decision**

The ethics application will be moved to the Committee EXCO who will receive an email notification and log in to eRA.

Please ensure that you have switched your role to Committee EXCO.

| Web of Science InCites Journ | nal Citation Reports Essential Science Indicators EndNote | Q Search Help 🗸 | Committee EXCO: Abrahams, Meliss: | ↓ <b></b>                                     |
|------------------------------|-----------------------------------------------------------|-----------------|-----------------------------------|-----------------------------------------------|
|                              |                                                           |                 | 1 Switch Role                     | Researcher: Abrahams, Melissa                 |
| Dashboard                    | Melissa Abrahams 🖉 Edit                                   |                 | Research Portal                   | Student: Abrahams, Melissa                    |
| Ethics Management            | Cape Town     e: melissa abrahams@uct.ac.za               |                 | My Settings                       | Supervisor: Abrahams, Melissa                 |
| Reviews                      | U                                                         |                 | 🗙 Logout                          | Departmental Authority:<br>Abrahams, Melissa  |
| Notifications                |                                                           |                 |                                   | Committee Administrator:<br>Abrahams, Melissa |
| Statistics                   | Things to do                                              |                 |                                   | Committee EXCO: Abrahams,                     |
|                              | 1 Ethics application(s) require review                    |                 | v                                 | ie                                            |
|                              | 1 Review Sheet(s) completed by Reviewer(s)                |                 | N.                                | Reviewer: Abrahams, Melissa                   |
|                              | · Treview encerta, completed by Reviewer(a)               |                 | v                                 |                                               |
|                              | 1 Ethics application(s) require a final review            |                 | v                                 | iew All                                       |

You can find your application from the **Things to do** under the heading **Ethics application(s) require a final review** or click **View All** to open a list of all ethics applications currently on this step. Alternatively, you can find the application you would like to review by clicking on the **Ethics Management** tab and navigating to **Ethics Applications** on the left navigation bar.

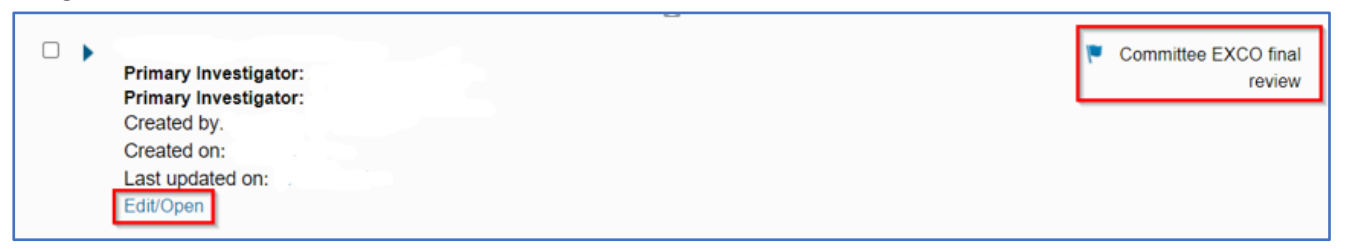

A list of all Ethics applications will be displayed. Select the form you would like to review in the list by clicking on **Edit/Open** to open the form.

| 1.Key Information *                                                                                                    | 2. Project Details *                 | 3. Research Methodology           | More 🗢        |
|----------------------------------------------------------------------------------------------------|--------------------------------------|-----------------------------------|---------------|
|                                                                                                    | 4. Attachments                       |                                   |               |
| Please complete se                                                                                                    | 5. Declaration and<br>Faculty Review |                                   |               |
| will be sent back for completion.                                                                                                    |                                      |                                   | 6. REC Review |
| Student or Researcher application *<br>Please indicate if your application is in your capacity as a student or as a researcher/post<br>applications need to be approved by their supervisor(s). If you choose the incorrect option<br>your application |                                      |                                   | 7. Outcome    |
|                                                                                                    |                                      |                                   | 8. Amendments |
| Student 🗸                                                                                                    |                                      | 9. Renewals/Reporting<br>Closeout |               |

The Exco navigates to More and selects Outcome in the navigation

| 1.Key Information *                                                                                                    | 2. Project Details *                                                                                                    | 3. Research Methodology                                                                                                    | 7. Outcome 👻                                                                          |         |
|----------------------------------------------------------------------------------------------------|----------------------------------------------------------------------------------------------------|----------------------------------------------------------------------------------------------------|---------------------------------------------------------------------------------------|---------|
| Final Decision                                                                                                    |                                                                                                    |                                                                                                    |                                                                                       |         |
| Outcome                                                                                                    |                                                                                                    |                                                                                                    |                                                                                       |         |
| <ol> <li>Approved: Project can s</li> <li>Modifications required</li> <li>Lapsed/Withdrawn</li> <li>Approved with condition</li> <li>that must be fulfilled before with before the project be</li> <li>Rejected</li> </ol>                                                                                                    | start<br>: Applicant must respond to quer<br>on(s): The project is approved bu<br>ore the project can start. It is the<br>egins. In some instance additiona | ries raised by the REC/reviewers<br>ut there are additional requirements<br>responsibility of the applicant to en<br>al information will need to be suppli | , such as gatekeeper permission<br>sure these conditions are complie<br>ed to the REC | ,<br>ed |
| Select status of ethics and<br>Select status of ethics applied to the status of ethics applied to the status of ethics applied to |                                                                                                    |                                                                                                    |                                                                                       |         |
| Approved<br>Modifications required                                                                                                    | nally approve                                                                                                    | ed, complete the fields I                                                                                                    | below                                                                                 |         |
| Lapsed/withdrawn<br>Approved with condition(<br>Rejected                                                                                                    | s) ional approval le                                                                                                    | tter                                                                                                    |                                                                                       |         |

Under final decision they can make their selection in terms of the outcome.

Outcome

- 1. **Approved:** Project can start
- 2. Modifications required: Applicant must respond to queries raised by the REC/reviewers
- 3. Lapsed/Withdrawn

- 4. **Approved with condition(s):** The project is approved but there are additional requirements, such as gatekeeper permission, which must be fulfilled before the project can start. It is the responsibility of the applicant to ensure these conditions are complied with before the project begins. In some instance additional information will need to be supplied to the REC
- 5. Rejected

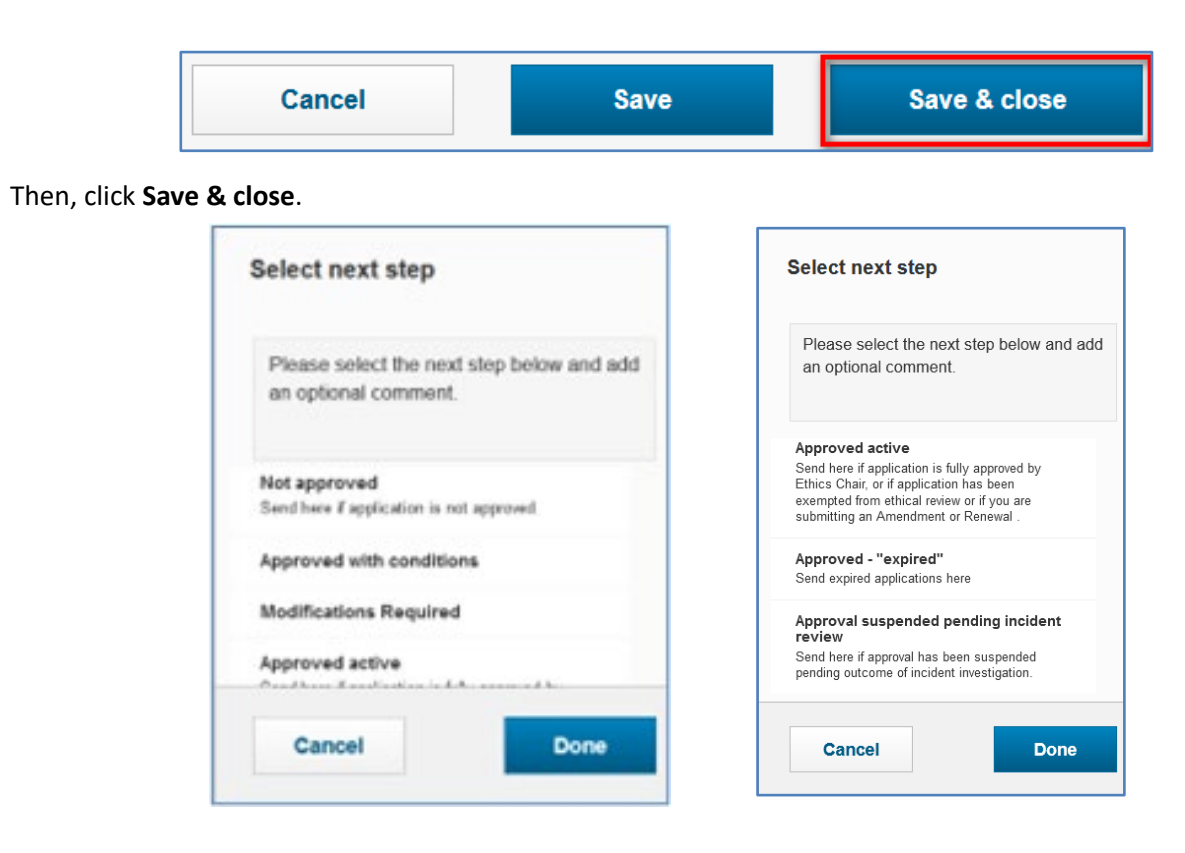

A popup box will appear. The **Committee Exco** has the following options available depending on what was decided: **Not approved** 

Approved with conditions

**Modifications Required** 

### Approved active

Send here if application is fully approved by Ethics Chair, or if application has been exempted from ethical review or if you are submitting an Amendment or Renewal.

### Approved - "expired"

Send expired applications here

### Approval suspended pending incident review

Send here if approval has been suspended pending outcome of incident investigation.

Then, click **Done**.

| Information: Application approved                                                                                                    |  |  |  |  |
|----------------------------------------------------------------------------------------------------|--|--|--|--|
| Electronic Research Administration System         To       Khalied Hanslo         Start your reply all with:       Finally!         Thank you!       For your info.         (1) Feedback |  |  |  |  |
| eRA<br>System                                                                                                    |  |  |  |  |
| Dear Khalied Hanslo,                                                                                                    |  |  |  |  |
| The following ethics application with has been APPROVED and is now marked as ACTIVE:                                                                                                    |  |  |  |  |
| STU-EBE-2022-PSQ000002                                                                                                    |  |  |  |  |
| - An outcome letter is available on the eRA platform.                                                                                                    |  |  |  |  |
| Regards,<br>Commerce Research Ethics Committee                                                                                                    |  |  |  |  |
|                                                                                                    |  |  |  |  |

The Researcher or student will receive an email notification of the outcome and the letter will be made available on the attachments tab by the Committee Administrator.

# Accessing the FAQ and Logging a call on ServiceNow

Please use the frequently asked questions (FAQ) to quickly check for solutions to common problems. If you can't find the information that you need on the FAQ, you can log a call through Service Now.

# **Accessing eRA Information**

Go to the research support hub: <u>http://www.researchsupport.uct.ac.za/</u>

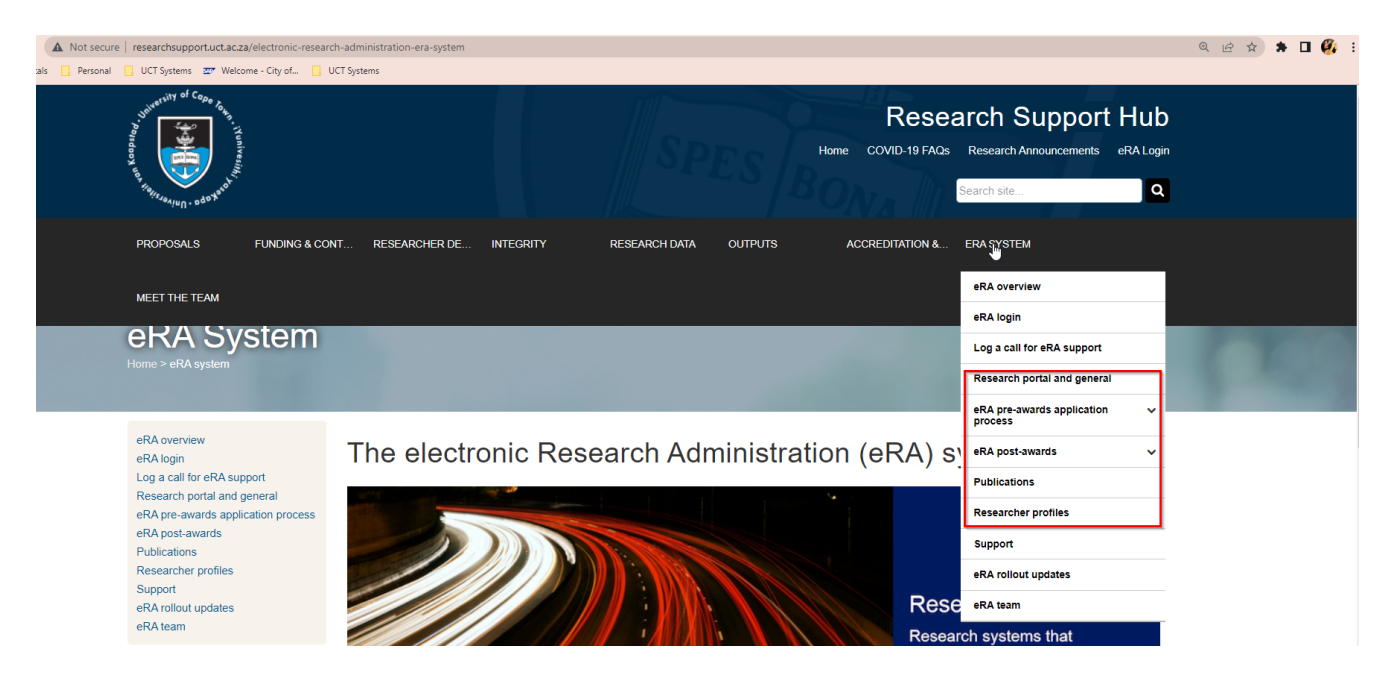

## Logging a Call on ServiceNow

From the Research Support Hub, go to Log a call for eRA Support: https://uct.service-now.com/navpage.do

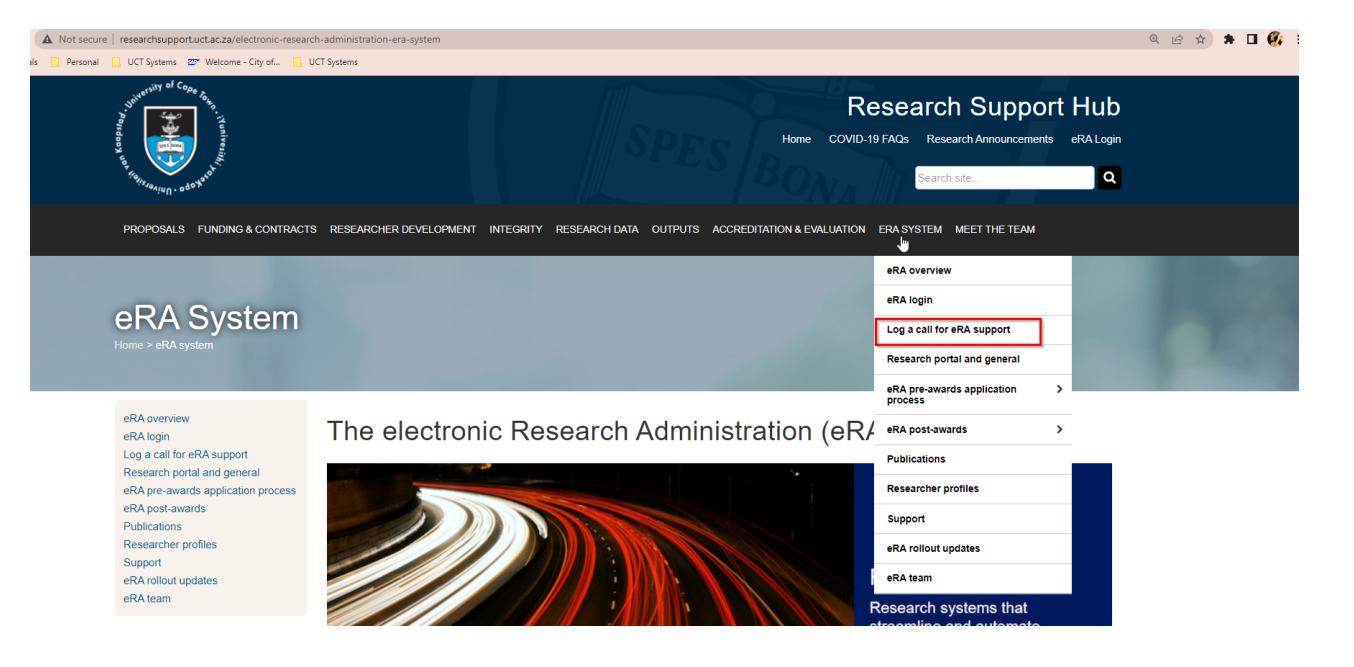